# ALAGOAS

# Passo a passo da

# transferência de

# propriedade do veículo

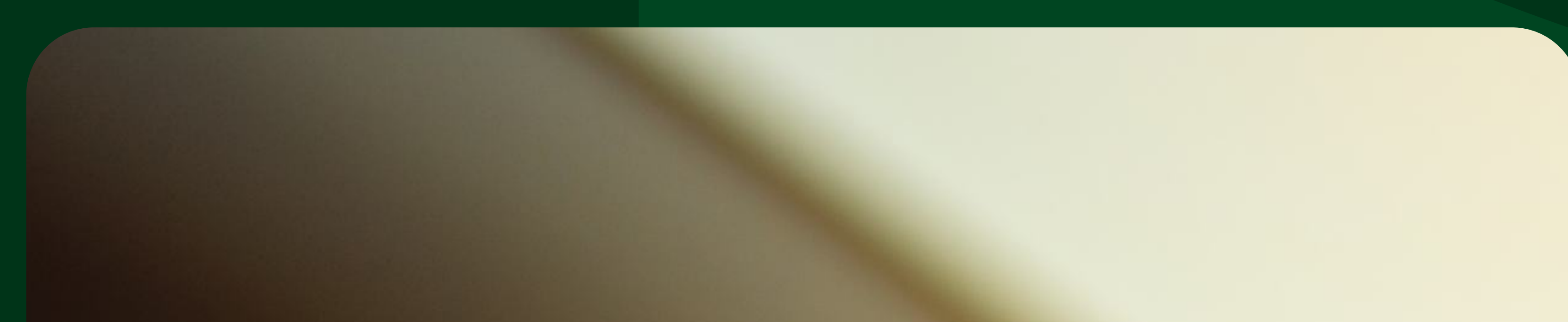

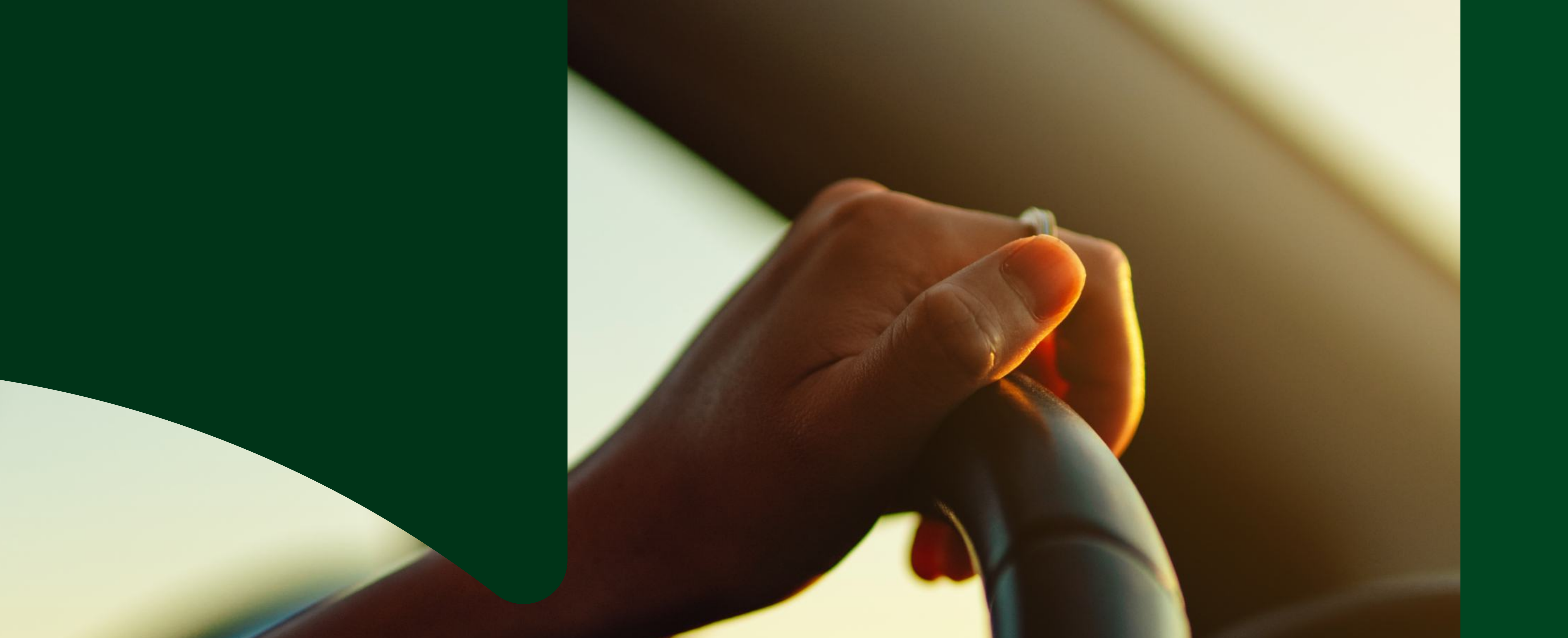

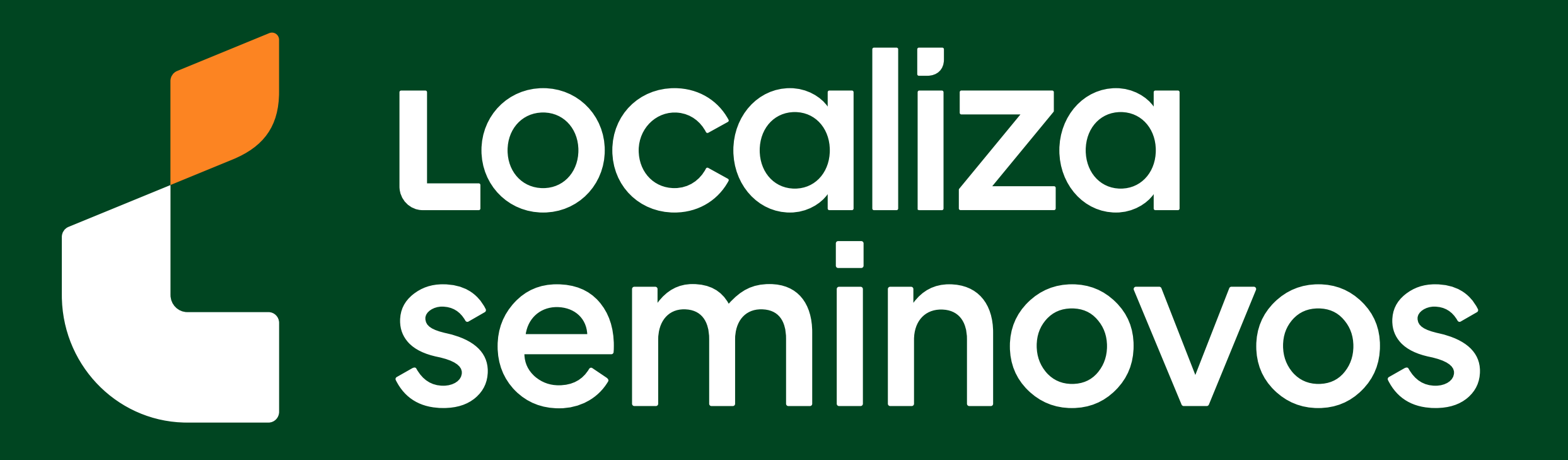

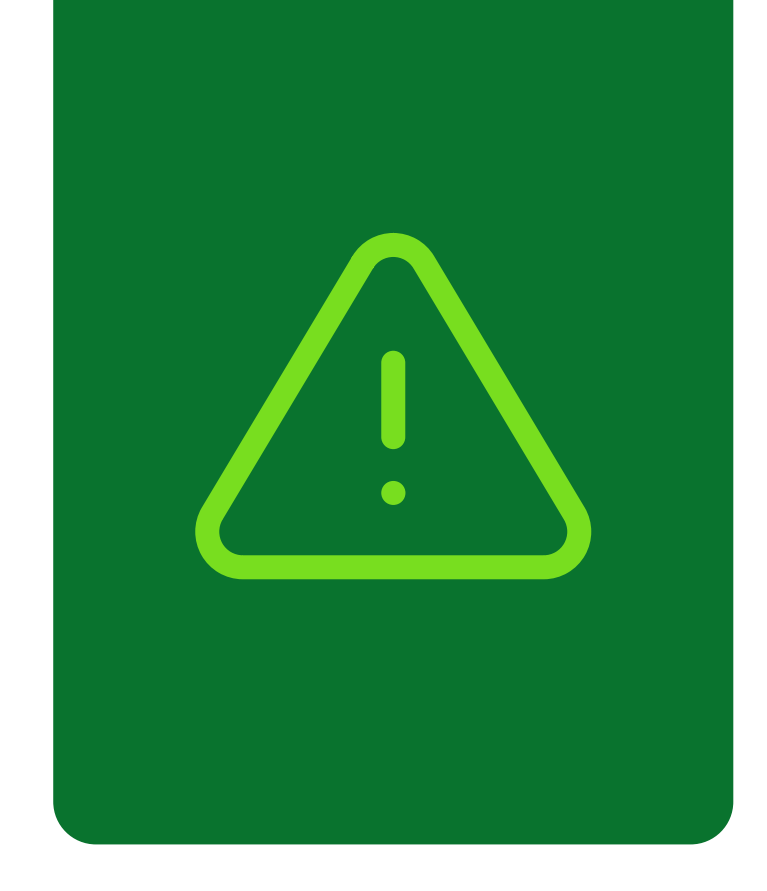

## Informações importantes!

Confira alguns detalhes que são importantes na hora de fazer a transferência dos documentos do carro para o seu nome.

Fique de olho no prazo para a transferência

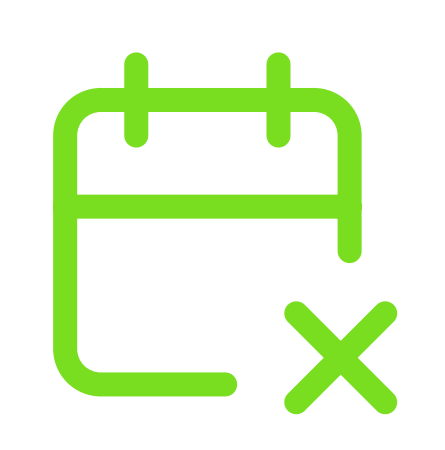

Você terá **30 dias corridos** para efetuar a transferência a partir da compra do veículo registrada no Certificado de Registro de Veículo (CRV). É importante fazer essa transferência no prazo para não receber multa por transferência fora do prazo.

## Confira todos os débitos do carro

Todos os débitos como: IPVA, Taxa de Licenciamento, Seguro DPVAT, Multas e a baixa de impedimentos se houver, **deverão estar quitados** e atualizados no sistema do DETRAN-AL.

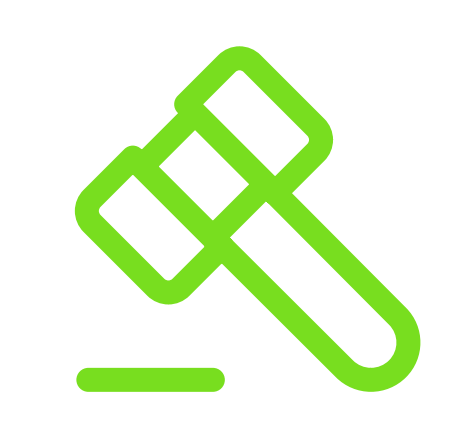

No caso de transferência nos primeiros meses do ano, antes do vencimento de IPVA, seguro e taxa de licenciamento, apenas é exigido o pagamento da taxa de licenciamento para realização do serviço.

**INFORMAÇÕES IMPORTANTES** 

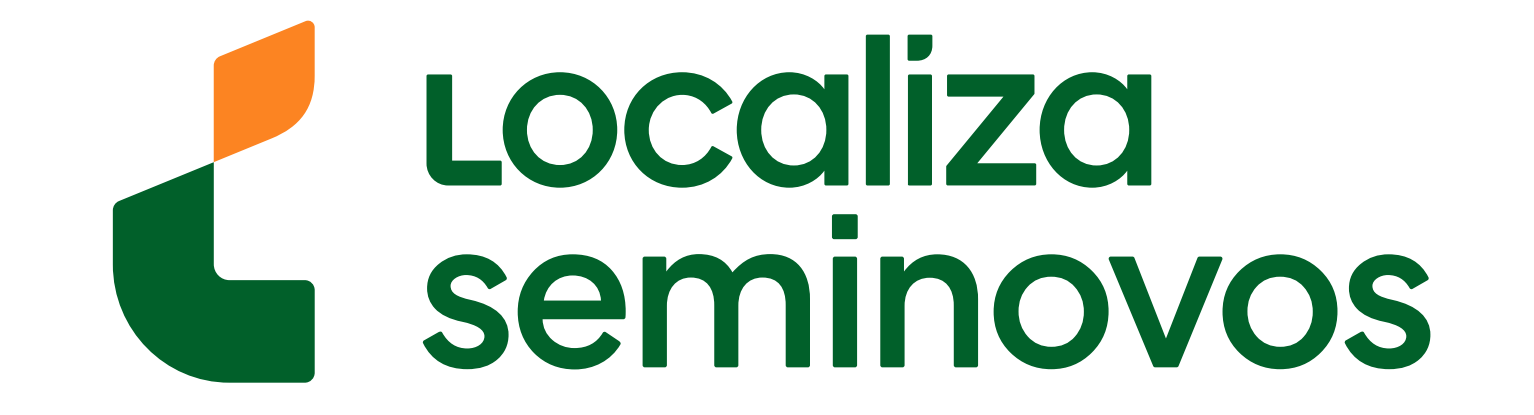

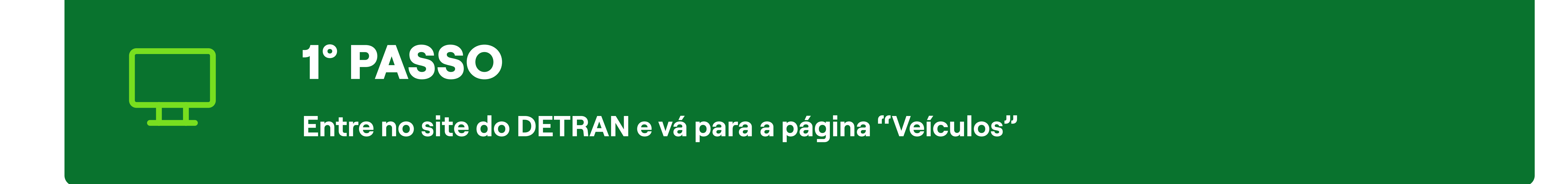

# Para chegar na página de transferência acesse o site do DETRAN (www.detran.al.gov.br/)

Início Institucional Atendimento Educação de Trânsito Parceiros Credenciados Transparência Detran em Dados Área Restrita LGPD 🕂 +detran.al

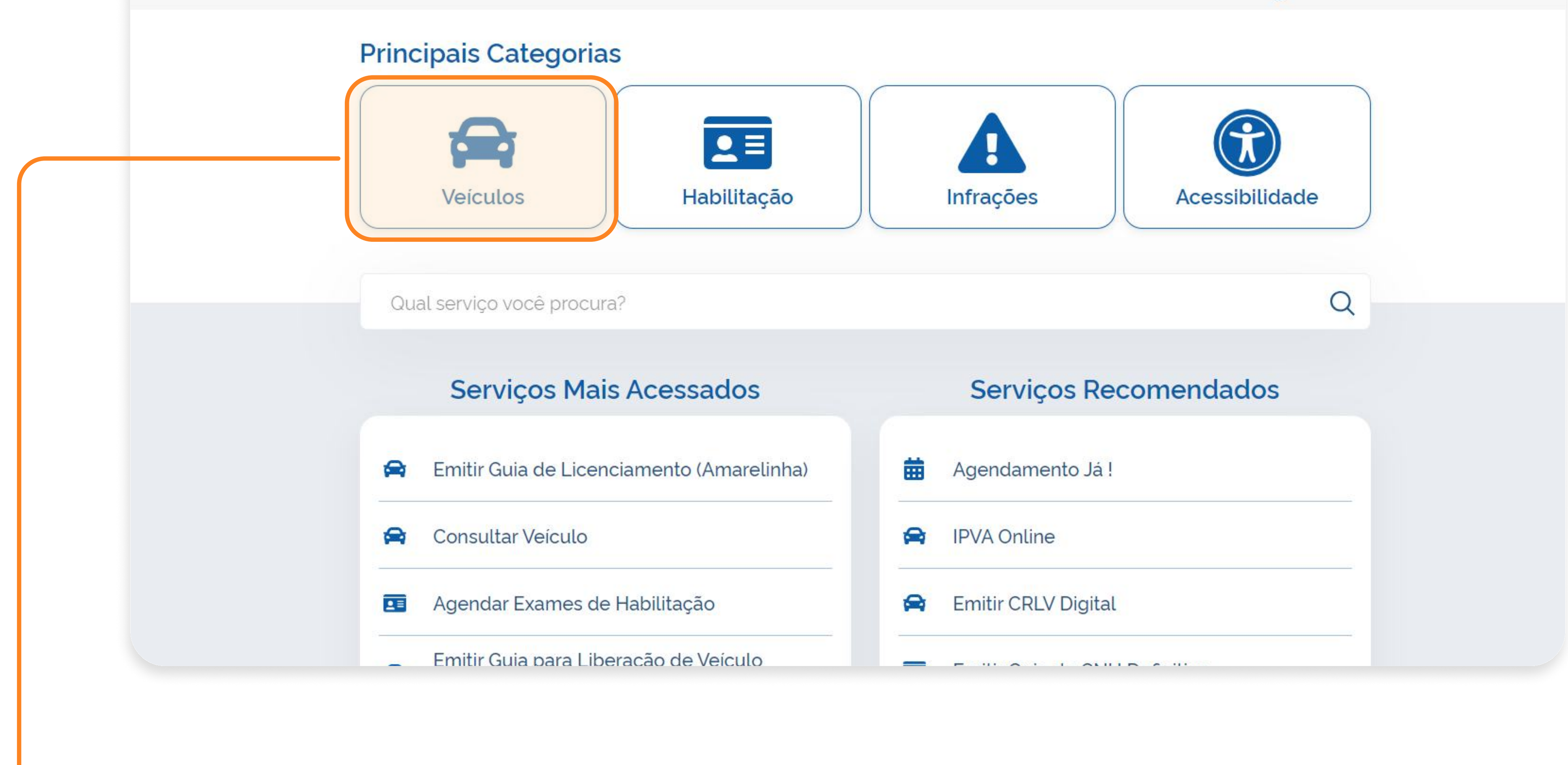

#### Clique na opção "Veículos".

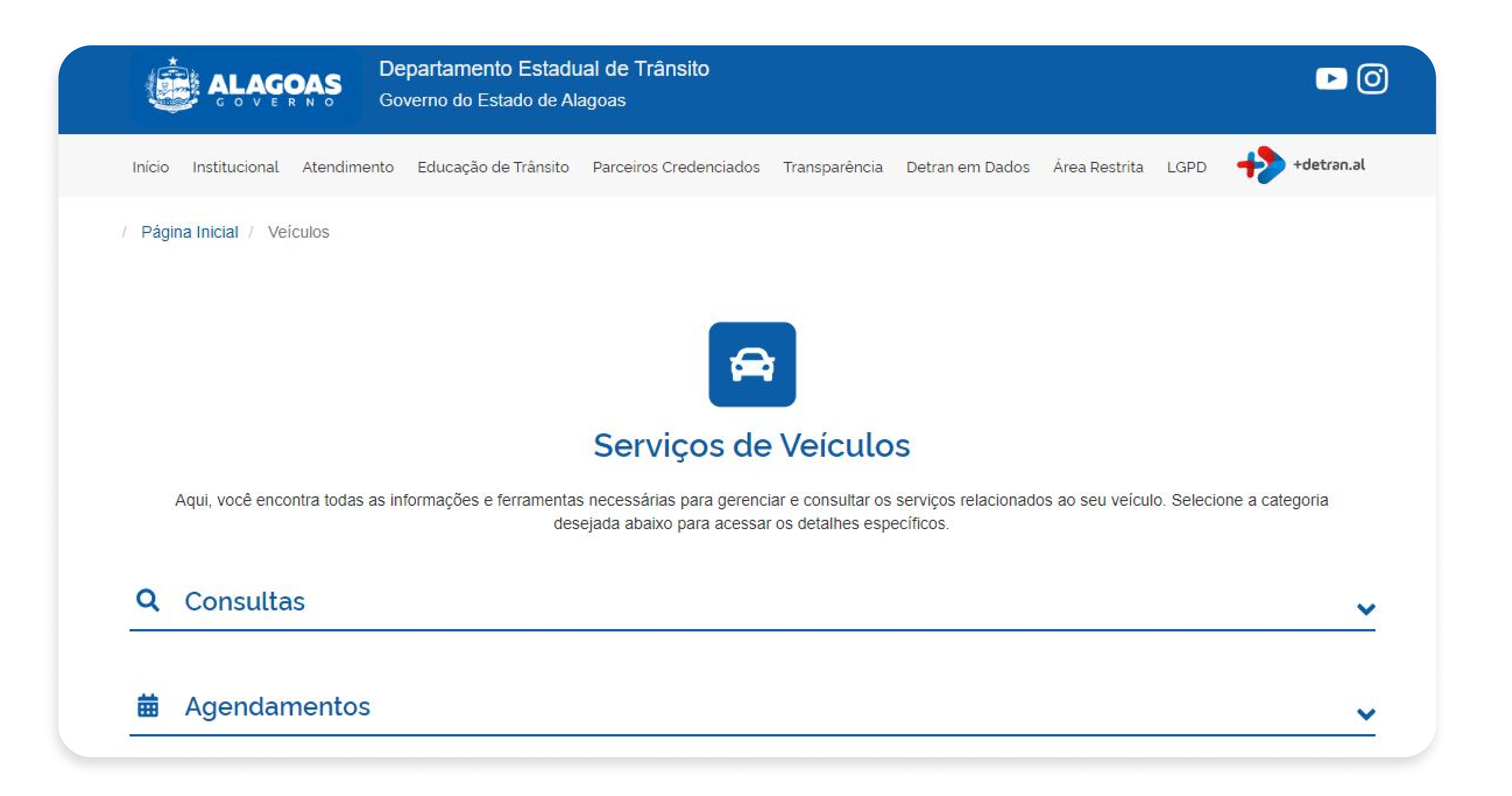

Seguindo este caminho, você chegará na página onde será feita a transferência de propriedade de veículo para o seu nome.

#### 1° PASSO | SITE DO DETRAN-AL

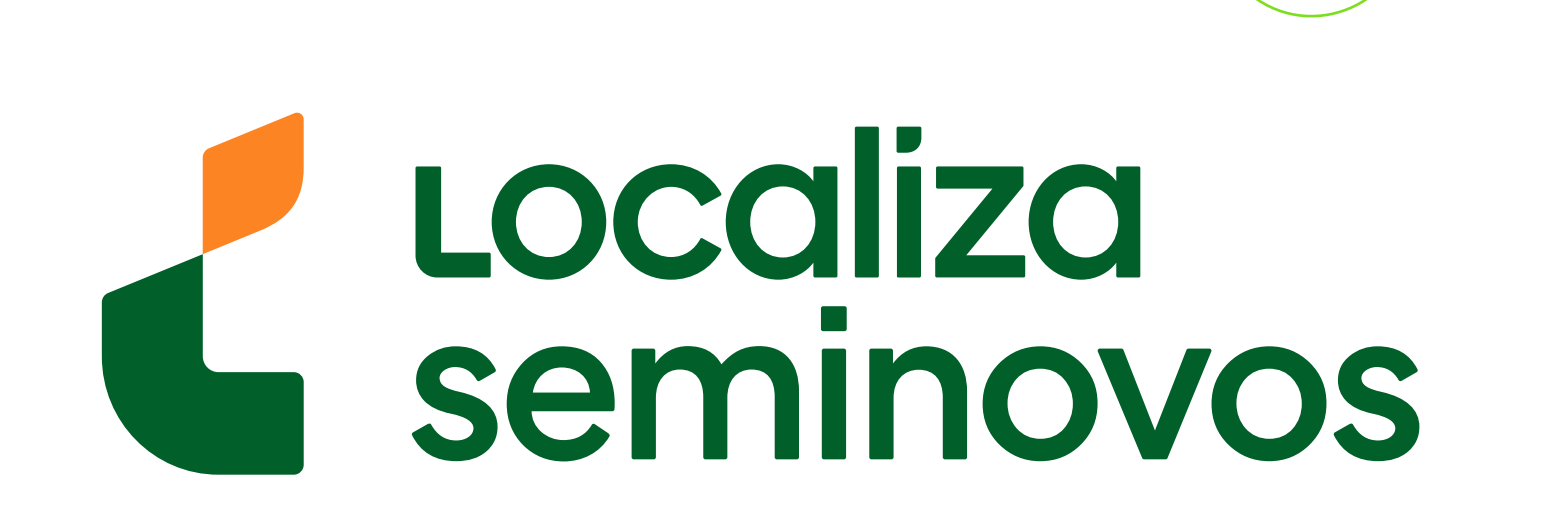

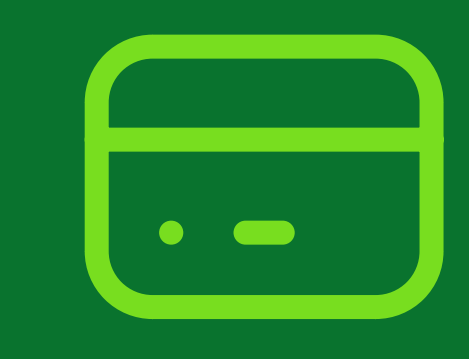

# 2° PASSO

Realize o pagamento da guia para transferência de propriedade

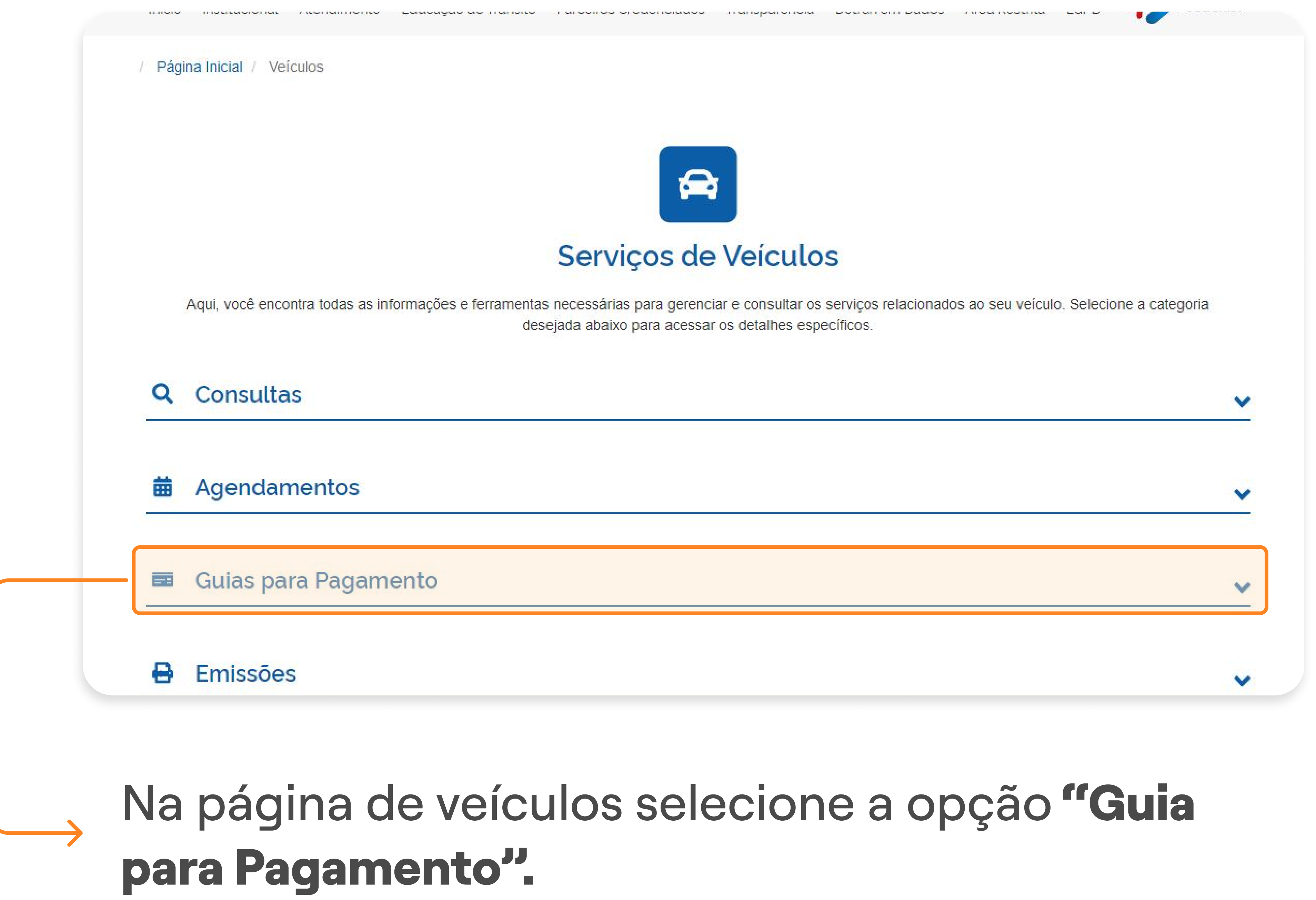

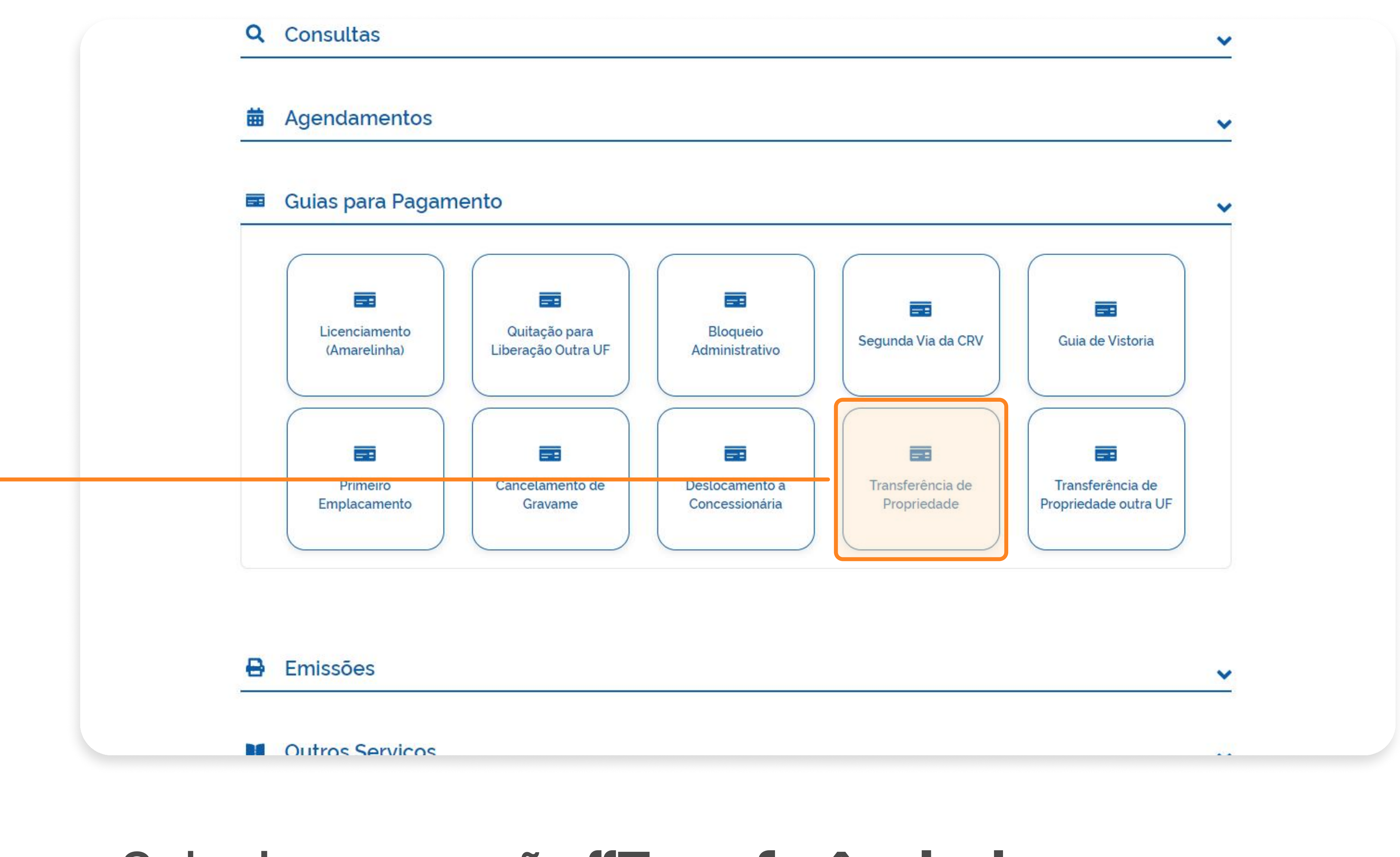

Selecione a opção **"Transferência de** Propriedade".

#### 2° PASSO | PAGAMENTO DA GUIA

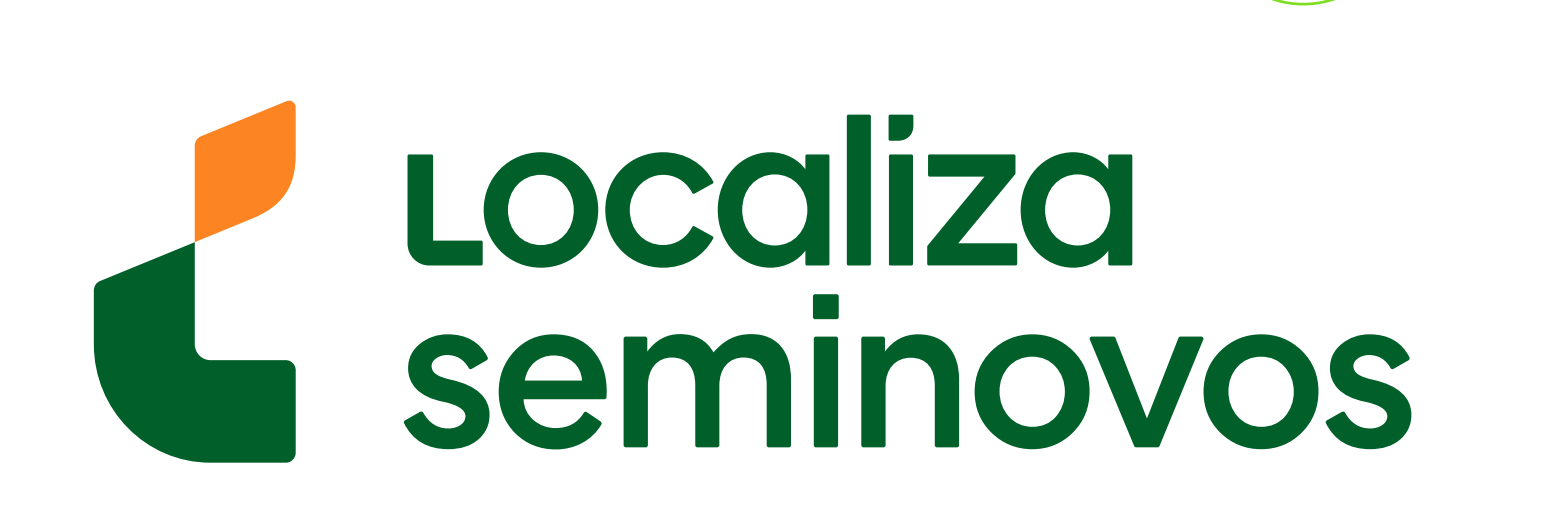

| IIII Guias para pagamento | × | Antes de prosseguir considere as orientações:                                                                                                    | cadastrais na Base de Dados do DETRAN e                                       |
|---------------------------|---|----------------------------------------------------------------------------------------------------|-------------------------------------------------------------------------------|
| Hagendamentos             | ~ | <ol> <li>Caso não haja guia de vistoria emitida, será impressa neste serviço;</li> </ol>                                                                                                    | na Base Índice Nacional (BIN) do Registro<br>Nacional de Veículos Automotores |
| 🖶 Emissões                | ~ | 2. Obrigatório informar a data mais antiga constante no Recibo de<br>Compra e Venda (Artigo 123, § 1º e Art 233 do Código de Trânsito)                                                                                                    | (RENAVAM), com a emissão de nova<br>documentação em decorrência da mudança    |
| Procedimentos             | ~ | Brasileiro) ONDE ENCONTRAR?                                                                                                    | de propriedade, de unidade federativa ou<br>ambos no mesmo procedimento.      |
| D IPVA                    | ~ | <ol> <li>Se houver alteração de características do veículo (cor, nº de eixos,<br/>remarcação de chassi/ motor, GNV, categoria, etc), favor NÃO emitir a</li> </ol>                                                                                                 | Ver mais detalhes                                                             |
| Empresas Credenciadas     | ~ | guia, dirigir-se ao Detran-AL para atendimento pessoal;                                                                                                    |                                                                               |
|                           |   | 4. Independente da categoria do veículo, se houver intenção de isenção<br>do IPVA, abrir processo antes, diretamente na secretaria da fazenda.<br>Caso o veículo já seja isento, será cobrado IPVA proporcional e<br>licenciamento independente do final da placa. |                                                                               |
|                           |   | <ol> <li>Em caso de rasura no Recibo de Compra e Venda, será necessário<br/>emissão de 2ª Via;</li> </ol>                                                                                                    |                                                                               |
|                           |   | 6. Antes de emitir a Guia de Transferência confira as informações e valores. É obrigatório o pagamento integral da guia. Havendo discordância entrar em contato com Call Center (82) 3512-4140.                                                                    |                                                                               |
|                           |   | Atenção!                                                                                                    |                                                                               |

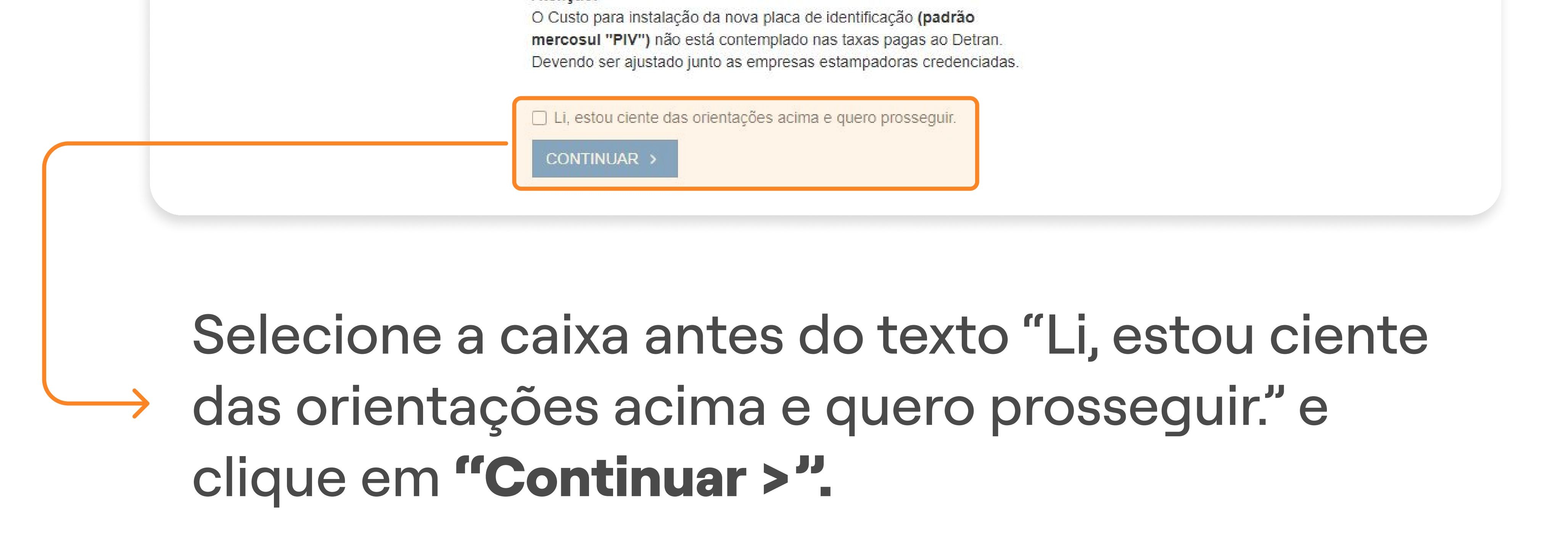

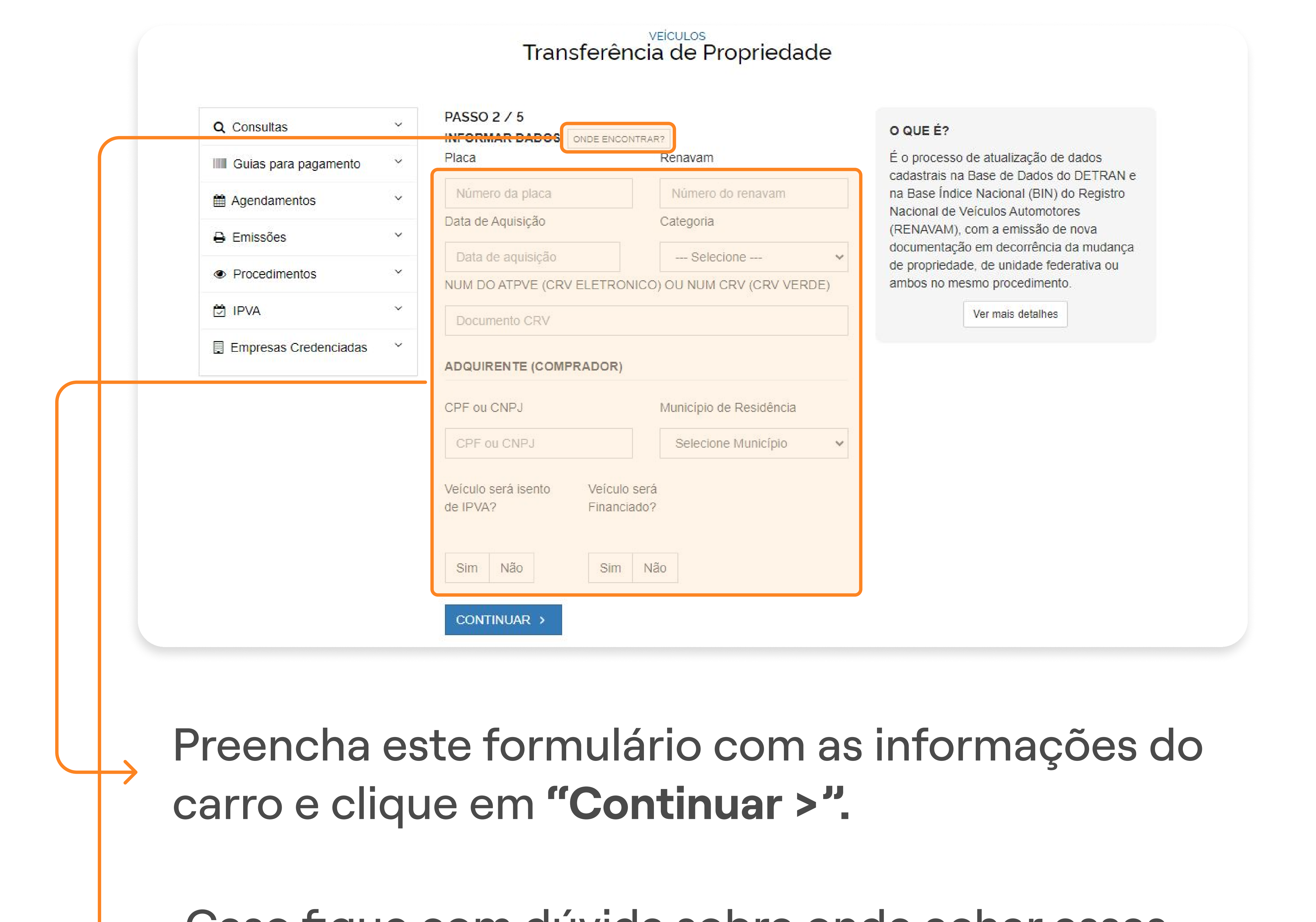

Caso fique com dúvida sobre onde achar essas

informações, selecione a opção "Onde encontrar?".

#### 2° PASSO | PAGAMENTO DA GUIA

PASSO A PASSO DA TRANSFERÊNCIA DE PROPRIEDADE DO VEÍCULO

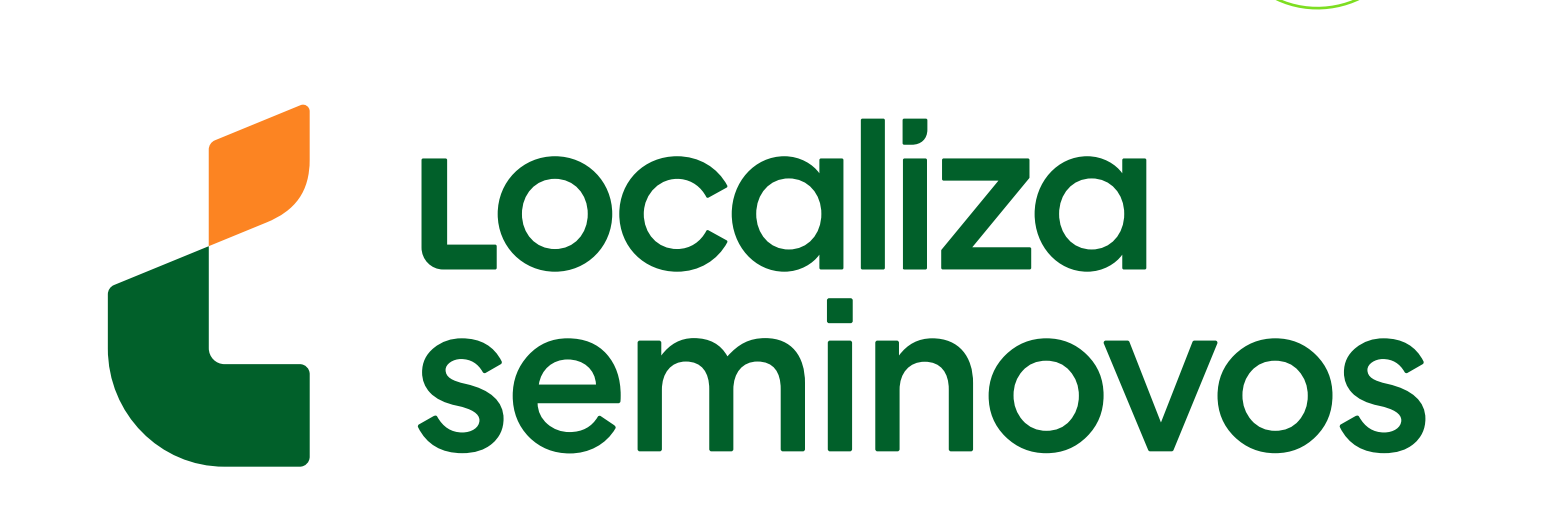

•

#### Departamento Estadual de Transito ALAGOAS Governo do Estado de Alagoas

+detran.al Inicio Institucional Atendimento Educação de Trânsito Parceiros Credenciados Transparência Detran em Dados Área Restrita LGPD

#### Transferência de Propriedade

| Q Consultas           | ~ | PASSO 3 / 5                       | O QUE É?                                                                      |
|-----------------------|---|-----------------------------------|-------------------------------------------------------------------------------|
| Guias para pagamento  | ~ | DADOS DO VEÍCULO                  | É o processo de atualização de dados<br>cadastrais na Base de Dados do DETRAN |
| Agendamentos          | ~ | Informações Detalhes do Veículo   | na Base Índice Nacional (BIN) do Registro<br>Nacional de Veículos Automotores |
| 🖶 Emissões            | ~ | MUNICÍPIO DE RESIDÊNCIA: CRAIBAS  | (RENAVAM), com a emissão de nova<br>documentação em decorrência da mudanç     |
| Procedimentos         | ~ | MUNICÍPIO EMPLACAMENTO: ARAPIRACA | de propriedade, de unidade federativa ou<br>ambos no mesmo procedimento.      |
| DIPVA                 | ~ | VEÍCULO: SEM FINANCIAMENTO        | Ver mais detalhes                                                             |
| Empresas Credenciadas | ~ |                                   |                                                                               |

**D** 

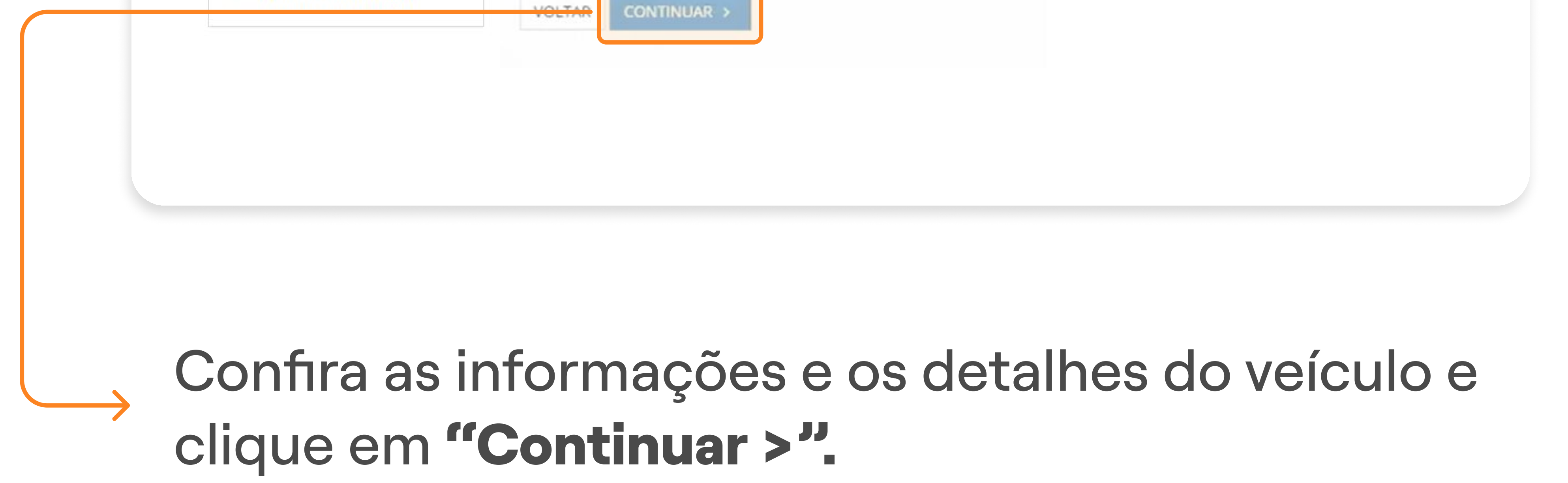

| <ul> <li>Q Consultas</li> <li>IIII Guias para pagamento</li> <li>Agendamentos</li> <li>Emissões</li> </ul> | <pre>&gt; DADOS DO ADQUIRENTE (COMPRADOR) &gt; Nome RG</pre>                   | O QUE É?     É o processo de atualização de dados     cadastrais na Base de Dados do DETRA     na Base Índice Nacional (BIN) do Registe     Nacional de Veículos Automotores     (RENAVAM), com a emissão de nova     documentação em decorrência da muda |
|----------------------------------------------------------------------------------------------------|--------------------------------------------------------------------------------|----------------------------------------------------------------------------------------------------|
| <ul> <li>Procedimentos</li> <li>IPVA</li> <li>Empresas Credenciadas</li> </ul>                             | <ul> <li>Endereço</li> <li>Número</li> <li>Complemento</li> <li>CEP</li> </ul> | ambos no mesmo procedimento.<br>Ver mais detalhes                                                                                                    |
|                                                                                                    | Telefone                                                                       |                                                                                                    |

• -

#### 2° PASSO | PAGAMENTO DA GUIA

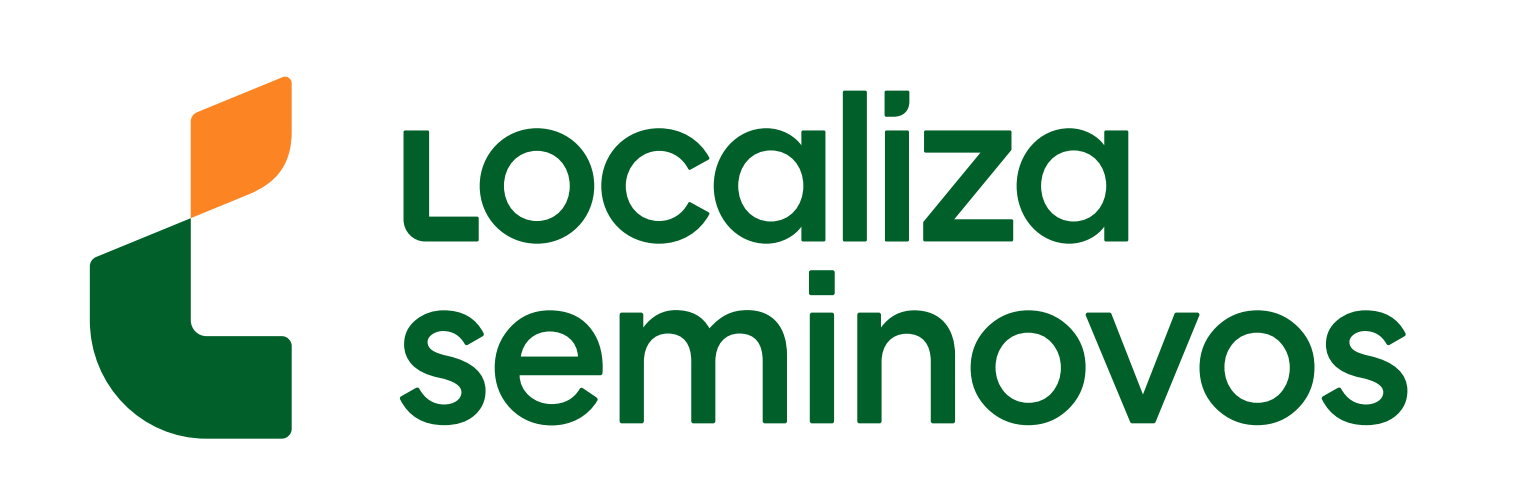

# 

#### É o processo de atualização de dados Guias para pagamento NÃO cadastrais na Base de Dados do DETRAN e na Base Índice Nacional (BIN) do Registro Agendamentos Nacional de Veículos Automotores RESUMO (RENAVAM), com a emissão de nova 🔒 Emissões V documentação em decorrência da mudança TOTAL TAXAS DETRAN R\$ 412,92 de propriedade, de unidade federativa ou Procedimentos V ambos no mesmo procedimento. TOTAL IPVA R\$ 0,00 DIPVA V Ver mais detalhes TOTAL SEGURO R\$ 0,00 📃 Empresas Credenciadas 🛛 🎽 TOTAL MULTAS R\$ 0,00 Atenção! Confira os valores informados acima. Havendo discordância, NÃO PROSSIGA E ENTRE EM CONTATO COM O CALL CENTER (82) 3512-4140. Lembre-se de levar as guias de vistoria e transferência ao DETRAN, junto com os formulários impressos. 🗹 Li, estou de acordo com os valores informados e quero prosseguir. EMITIR GUIA INSTITUCIONAL ATENDIMENTO TRANSPARÊNCIA de Trânsito Licitações O Detran/AL Formulários para Download

| 22                                             |                          |                                  |                               |
|------------------------------------------------|--------------------------|----------------------------------|-------------------------------|
|                                                | Estatísticas de Trânsito | Ouvidoria                        | Termos de Referência (Compras |
|                                                | LGPD                     | Postos Avançados                 | Transparência                 |
| 3512-4140 (06:00 às 18:00) de Segunda a Sexta. | Termos de Privacidade    | CIRETRANS                        | Lei de Acesso à Informação    |
|                                                | SERVIÇOS                 | Consulta Processo                | SALA DE IMPRENSA              |
|                                                | Veículos                 | Serviço de Informação ao Cidadão | Notícias e Vídeos             |
|                                                | Habilitação              | Outros Links                     |                               |
|                                                | Infrações                |                                  |                               |

## Confira o preço das taxas e clique em "EMITIR GUIA".

| 1/2/2 | TOTAL TAXAS DETRAN        | R\$ 240.87                                                                                                    | cadastrais na Base de Dados do DETRAN e<br>na Base Índice Nacional (BIN) do Registro                                                              |
|-------|---------------------------|----------------------------------------------------------------------------------------------------|----------------------------------------------------------------------------------------------------|
| Ť     | TOTAL MULTAS              | R\$ 0.00                                                                                                    | Nacional de Veículos Automotores                                                                                                    |
| ~     | TOTAL TAXAS/MULTAS DETRAN | R\$ 240.87                                                                                                    | documentação em decorrência da mudança                                                                                                    |
| ~     | TOTAL SEGURO              | R\$ 0.00                                                                                                    | de propriedade, de unidade federativa ou<br>ambos no mesmo procedimento.                                                                          |
| ~     | TOTAL IPVA                | R\$ 0.00                                                                                                    | Ver mais detalhes                                                                                                    |
| ~     | TOTAL VISTORIA            | R\$ 172.05                                                                                                    |                                                                                                    |
|       | *<br>*<br>*<br>*          | Image: Total taxas detrain         Image: Total multas         Image: Total multas         Image: Tot | TOTAL TAXAS DETRANR\$ 240.87TOTAL MULTASR\$ 0.00TOTAL TAXAS/MULTAS DETRANR\$ 240.87TOTAL SEGUROR\$ 0.00TOTAL IPVAR\$ 0.00TOTAL VISTORIAR\$ 172.05 |

## Aguarde até que a página carregue e clique em "IMPRIMIR".

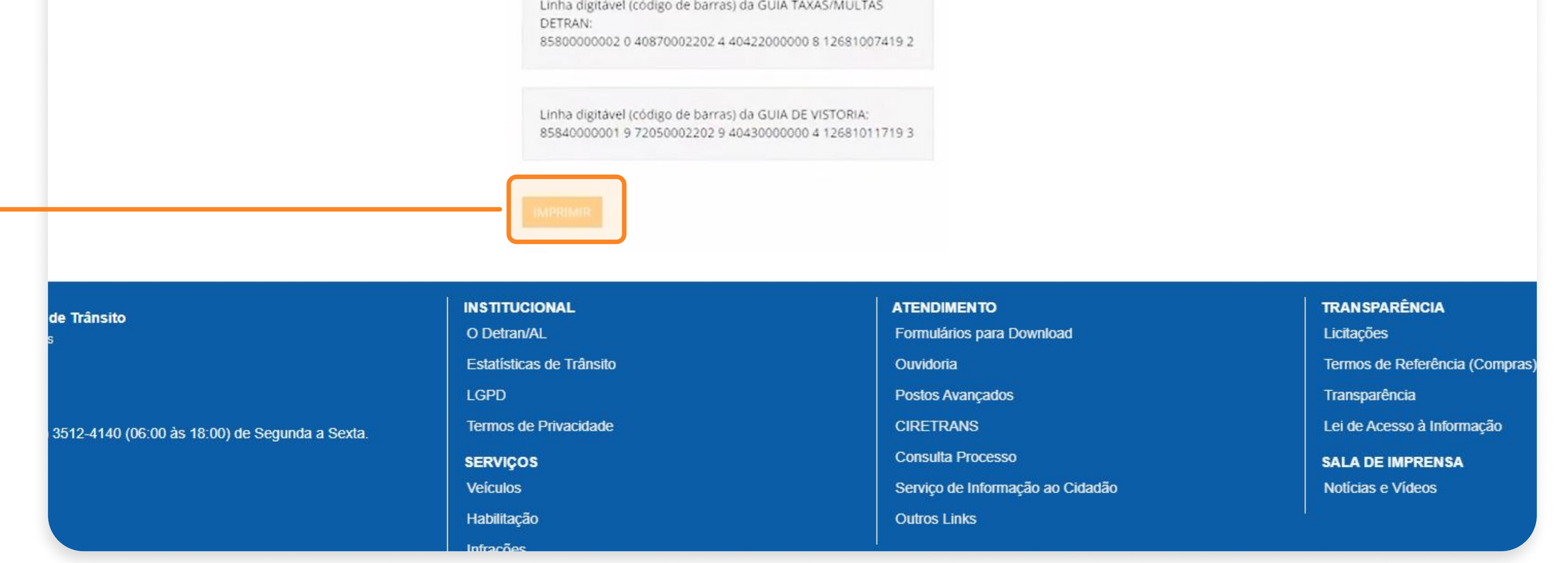

#### 2° PASSO | PAGAMENTO DA GUIA

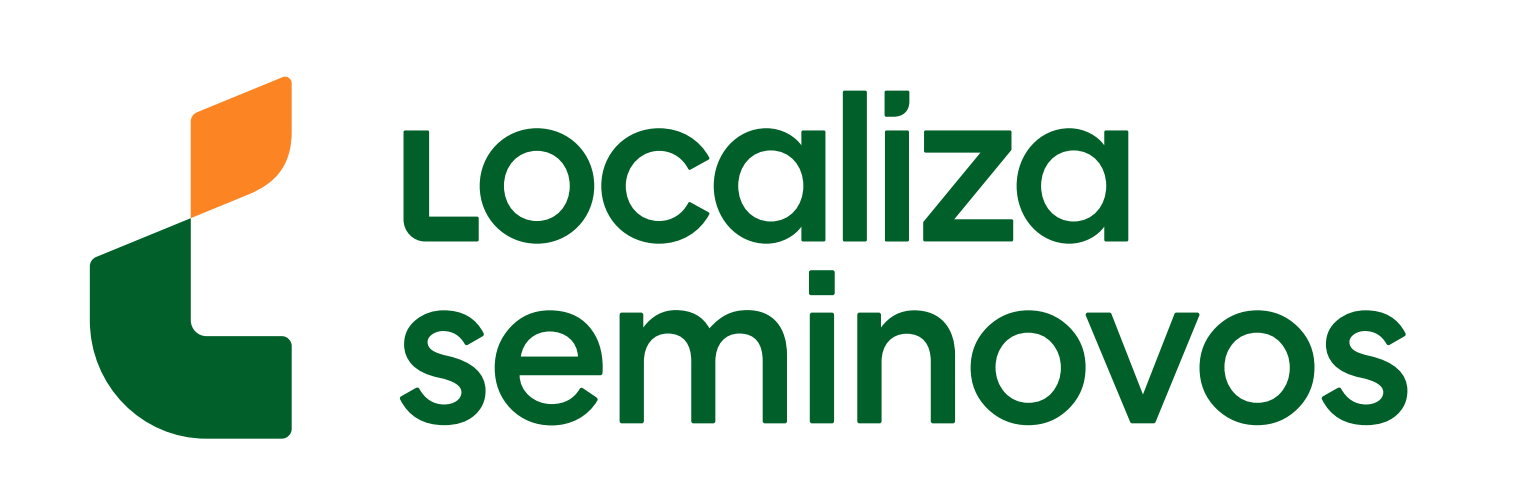

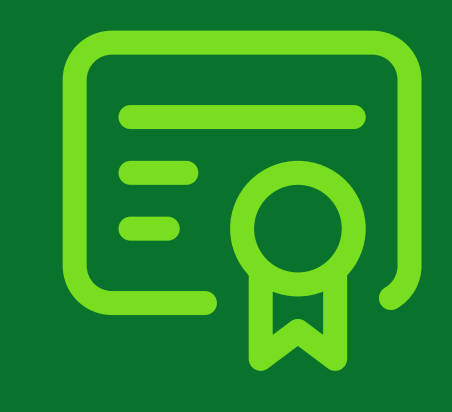

# **3° PASSO**

Agende a vistoria em uma empresa credenciada de vistoria

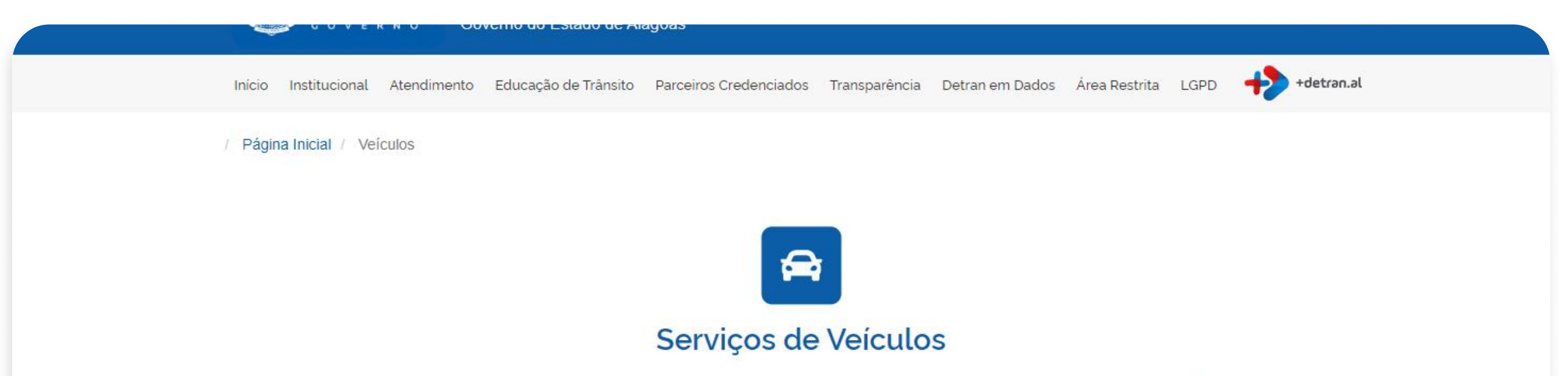

| Aqui, você encontra todas as informações e ferramentas necessárias para gerenciar e consultar os serviços relacionados ao seu veículo. Selecione a categoria desejada abaixo para acessar os detalhes específicos. |
|----------------------------------------------------------------------------------------------------|
| Q Consultas                                                                                                    |
| <br>✿ Agendamentos                                                                                                    |
| Guias para Pagamento                                                                                                    |
| Emissões                                                                                                    |
| Outros Serviços                                                                                                    |

Na página de veículos selecione a opção **"Agendamento".** 

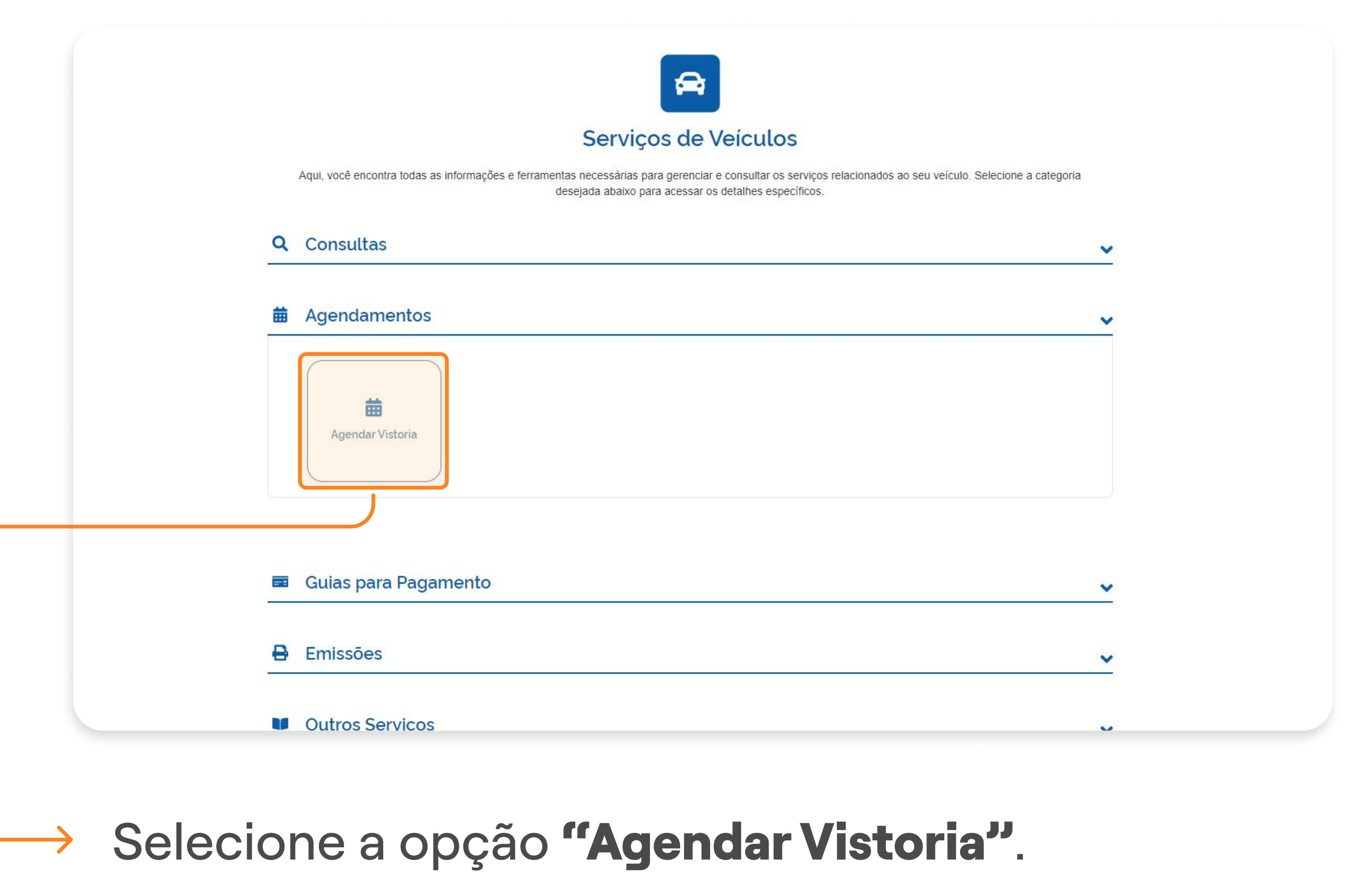

#### PASSO A PASSO DA TRANSFERÊNCIA DE PROPRIEDADE DO VEÍCULO

3° PASSO | VISTORIA

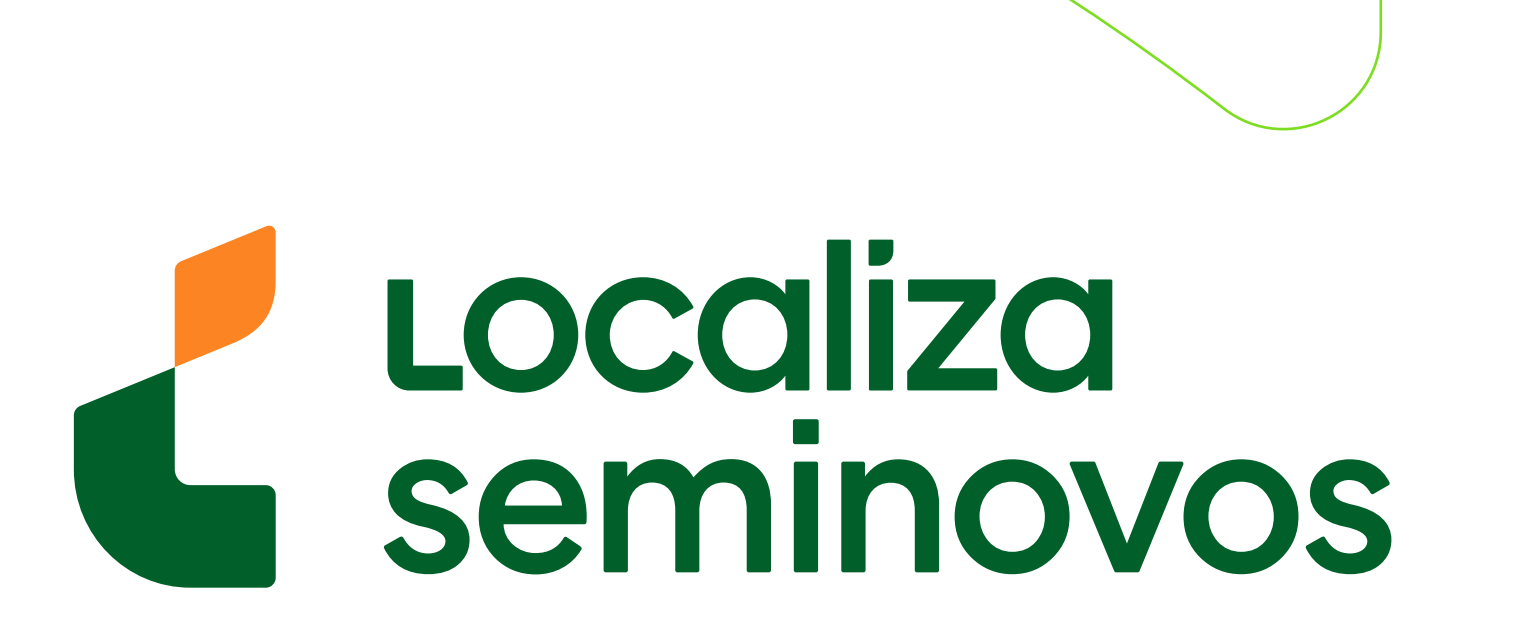

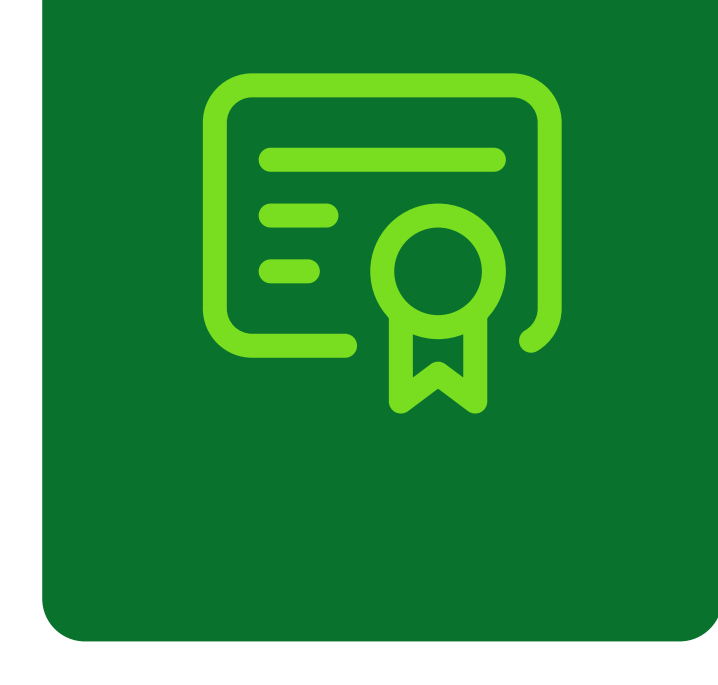

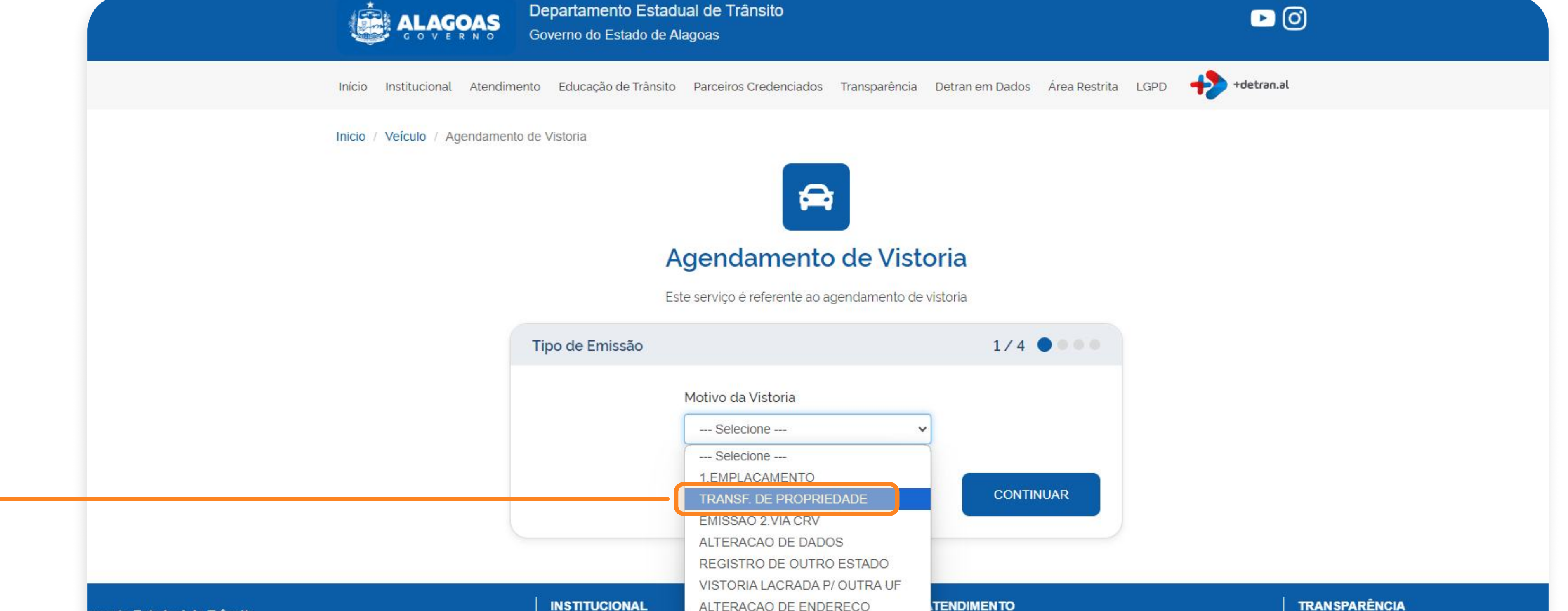

| amento Estadual de Trânsito                                      | INSTITUCIONAL                           | ALTERAÇÃO DE ENDERECO | TENDIMENTO                       | IKANJFAKENGIA                  |
|------------------------------------------------------------------|-----------------------------------------|-----------------------|----------------------------------|--------------------------------|
| do Estado de Alagoas                                             | O Detran/AL                             |                       | Formulários para Download        | Licitações                     |
| lo, 99                                                           | Estatísticas de Trânsito                |                       | Ouvidoria                        | Termos de Referência (Compras) |
| ria, 57073-470                                                   | LGPD                                    |                       | Postos Avançados                 | Transparência                  |
| 2140-0615 ou (82) 3512-4140 (06:00 às 18:00) de Segunda a Sexta. | Termos de Privacidade                   |                       | CIRETRANS                        | Lei de Acesso à Informação     |
|                                                                  | SERVIÇOS                                |                       | Consulta Processo                | SALA DE IMPRENSA               |
|                                                                  | Veículos                                |                       | Serviço de Informação ao Cidadão | Notícias e Vídeos              |
|                                                                  | Habilitação                             |                       | Outros Links                     |                                |
|                                                                  | 1 1 2 4 1 2 4 4 1 1 4 4 1 1 1 1 1 1 1 1 |                       |                                  |                                |

Você será direcionado para esta página, então selecione a opção **"TRANSF. DE PROPRIEDADE".** 

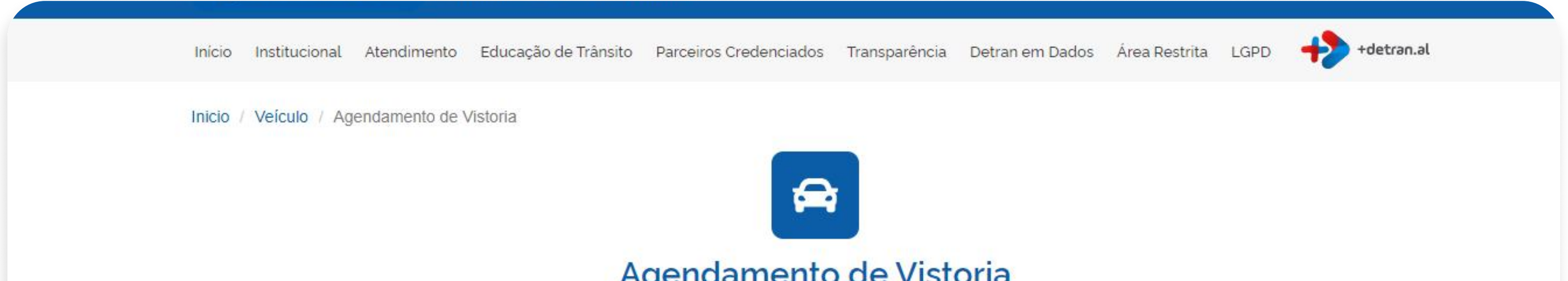

|         | Placa<br>Número da placa    | Telefone (Somente números sem DDD)       |   |
|---------|-----------------------------|------------------------------------------|---|
|         | Local Vistoria<br>Selecione | ~                                        |   |
|         |                             | VOLTAR                                   |   |
|         |                             |                                          |   |
| rânsito | O Detran/AL                 | ATENDIMENTO<br>Formulários para Download | Т |

Depois você deve escolher o melhor dia e horário, conferir os dados do agendamento e levar o seu carro para que seja feita a vistoria.

3° PASSO | VISTORIA

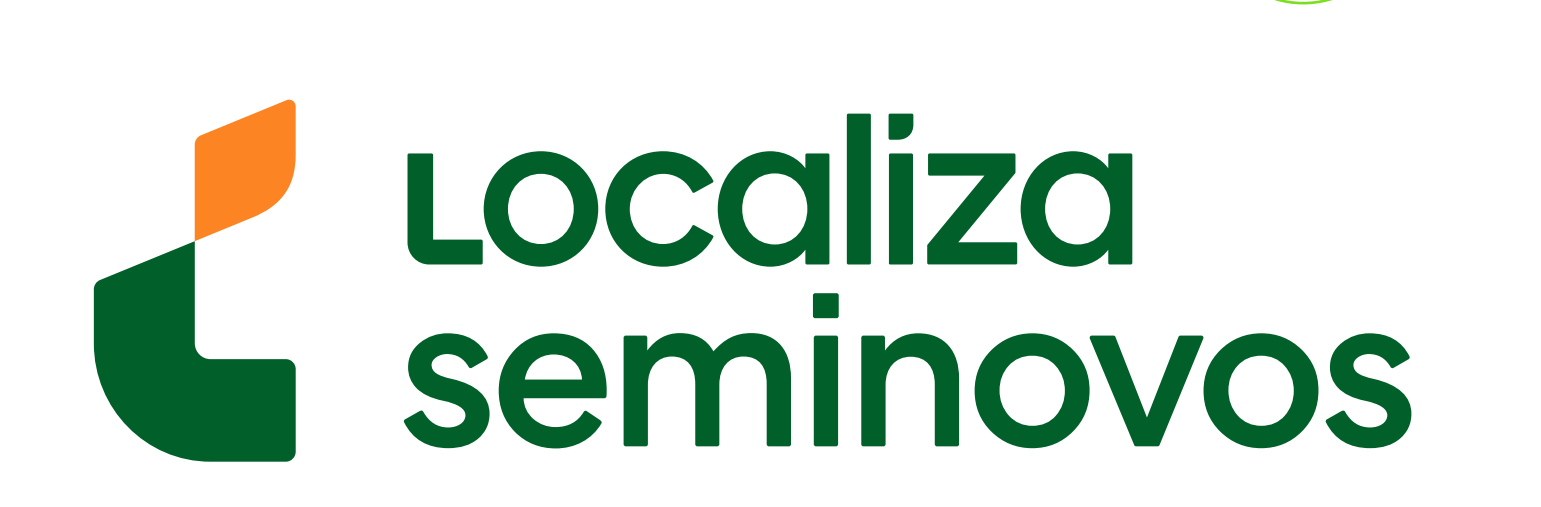

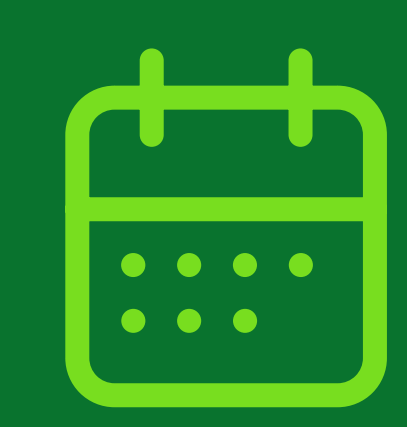

# 4° PASSO

Marque o seu agendamento em uma agência do DETRAN pelo site do Seplag para dar entrada no processo de transferência

## Acesse o site do SEPLAG pelo link: ja.al.gov.br/

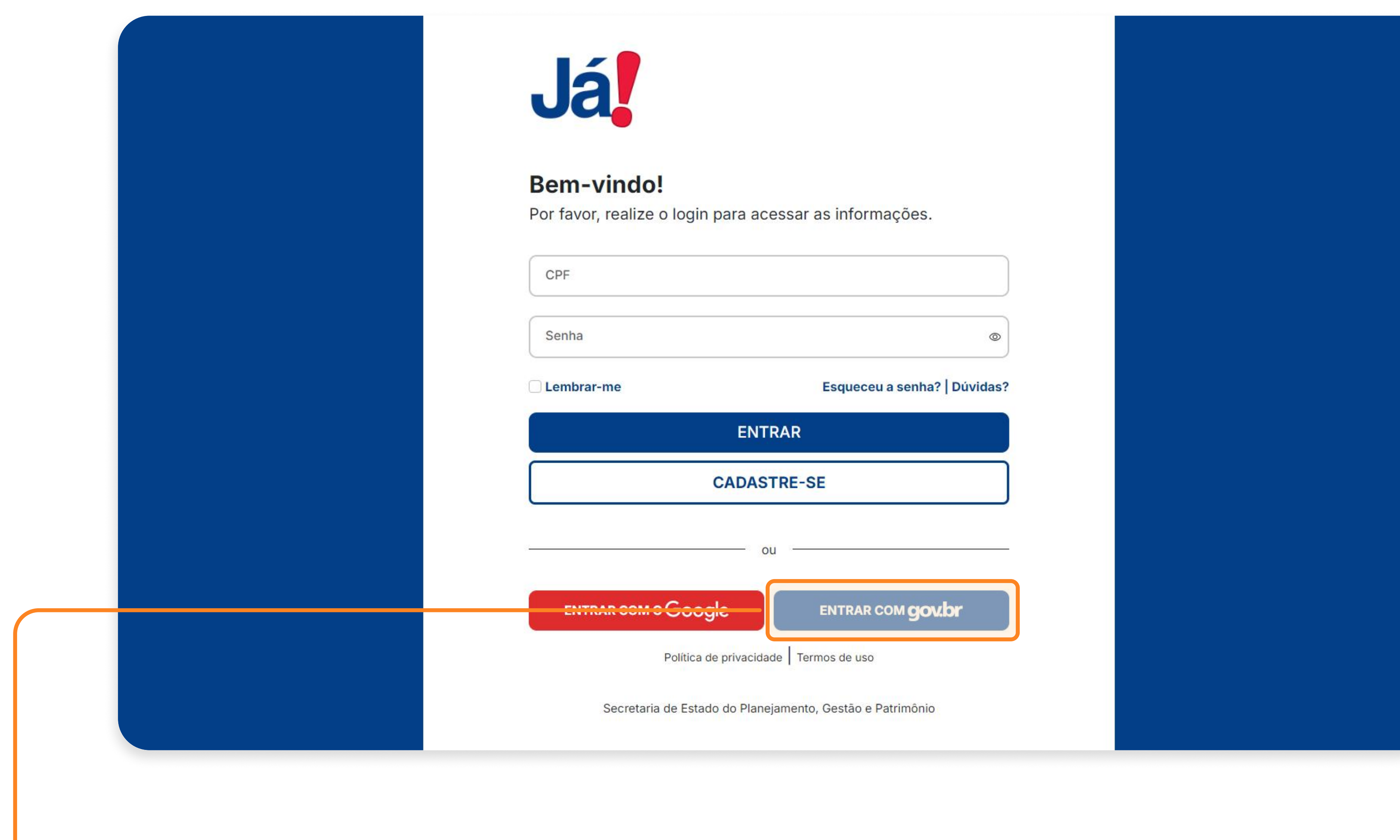

Selecione a opção "ENTRAR COM GOV.BR"

| Voltar                          |                         |
|---------------------------------|-------------------------|
| CPF                             | — Nome completo —       |
|                                 | Nome Social             |
| Colular                         | Possuo nome social      |
|                                 | Whatsapp                |
|                                 | Nome da mãe Nome do pai |
|                                 |                         |
| POSSUI ALGUMA DEFICIÊNC         | A?<br>Deficiência       |
| Endereço                        | Deficiencia             |
| CER                             | Logradouro              |
| Não sabe o CEP? Clique aqui par |                         |
|                                 |                         |

Senta
 Caso não tenha o cadastro, você será direcionado
 para esta página, onde deve preencher com todas as suas informações.

#### 4° PASSO | AGENDAMENTO DETRAN

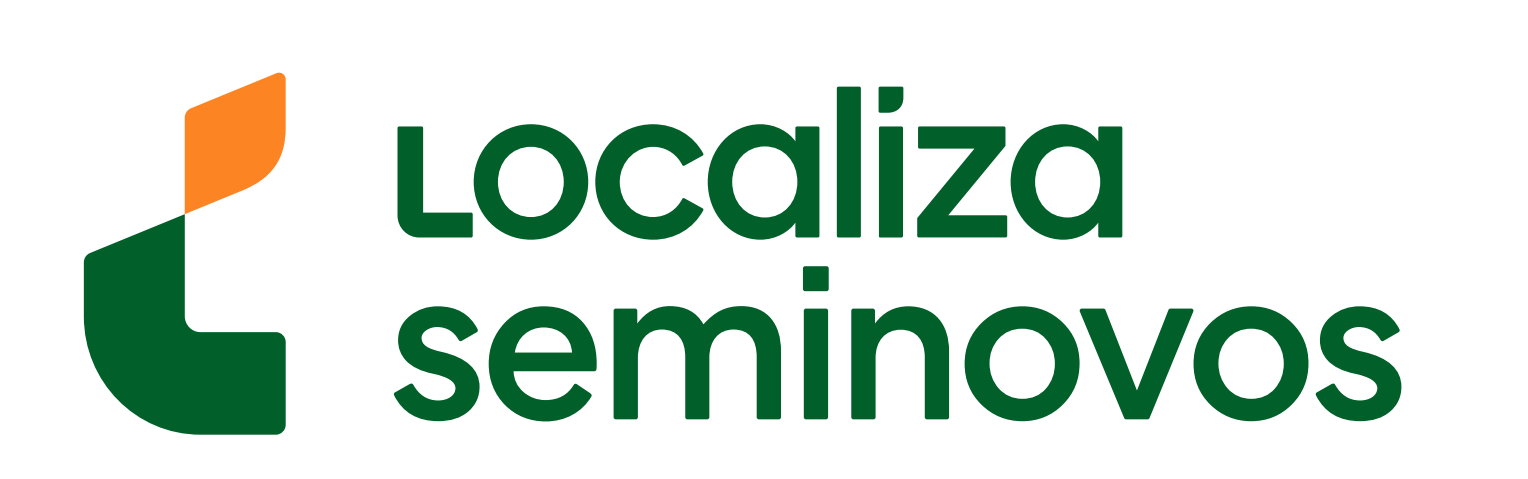

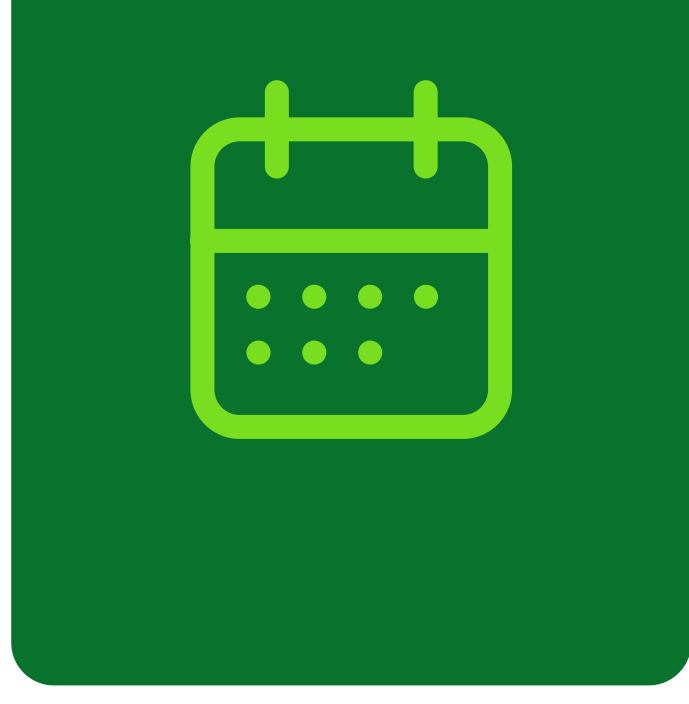

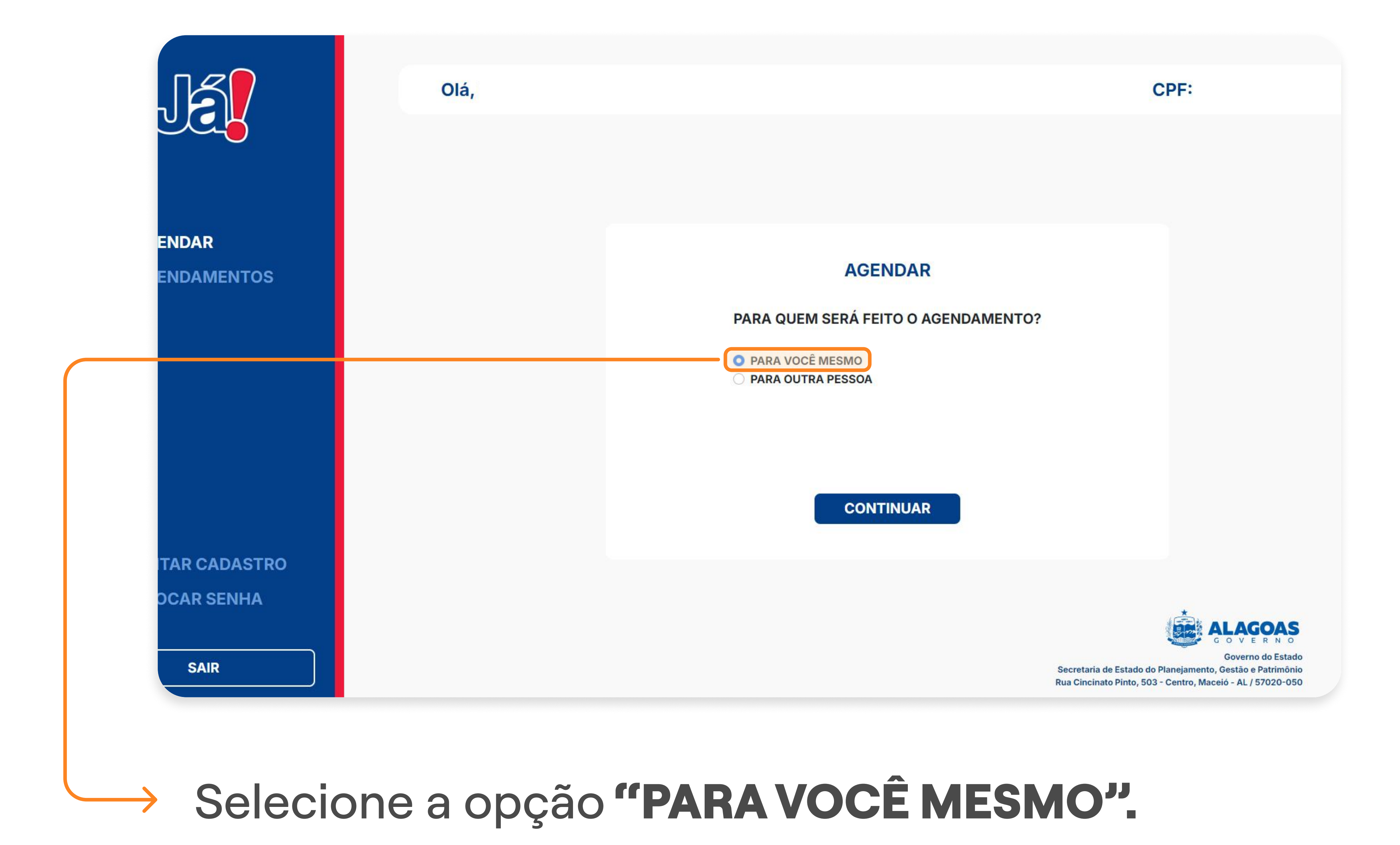

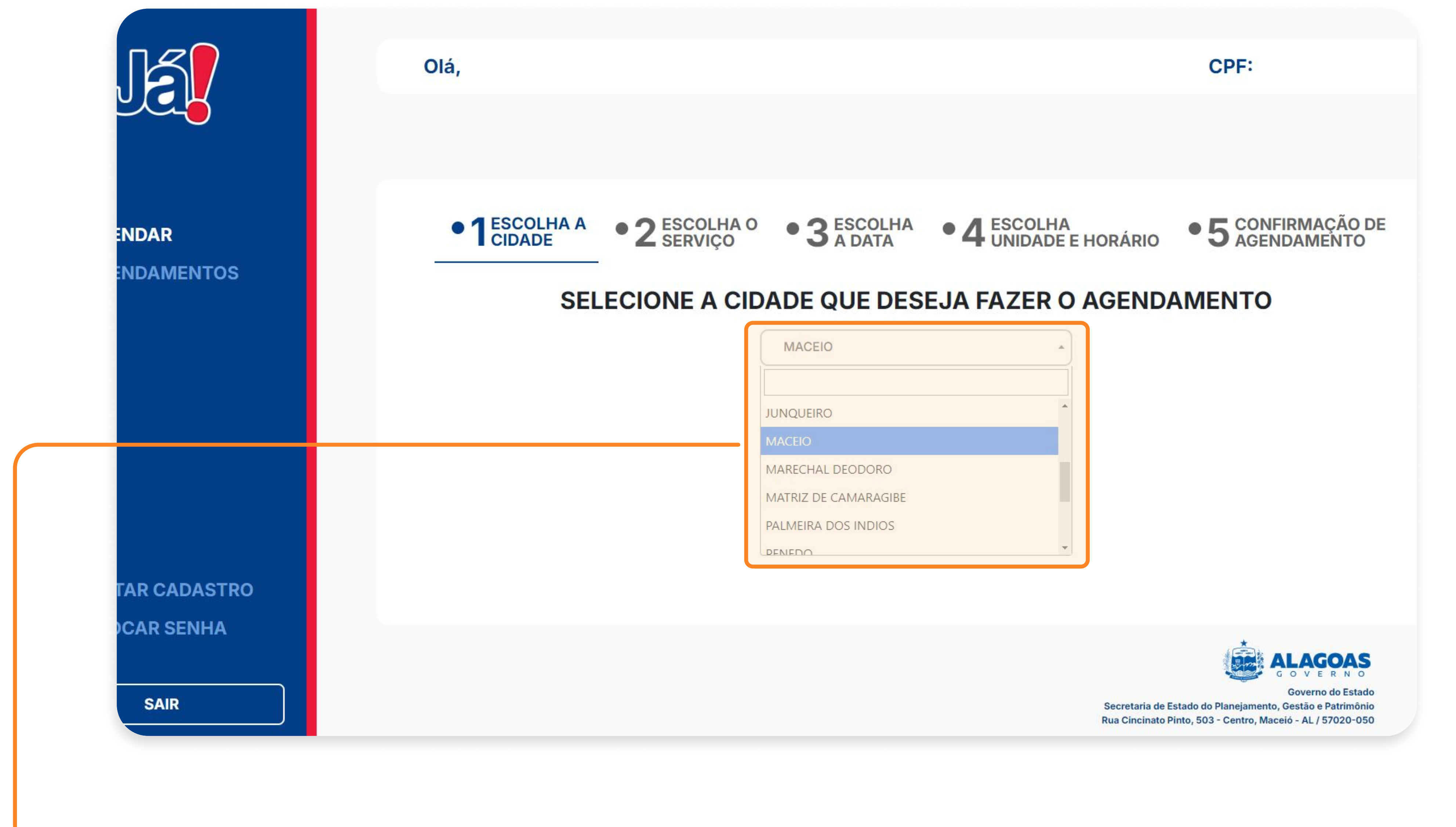

#### -> Selecione **a sua cidade**.

#### 4° PASSO | AGENDAMENTO DETRAN

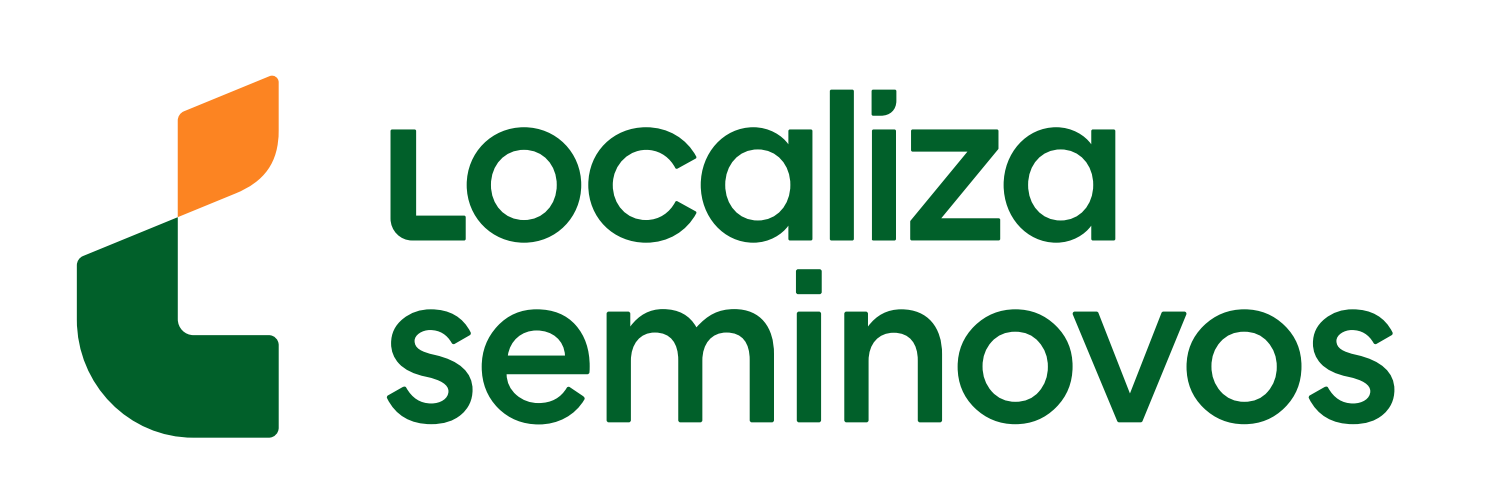

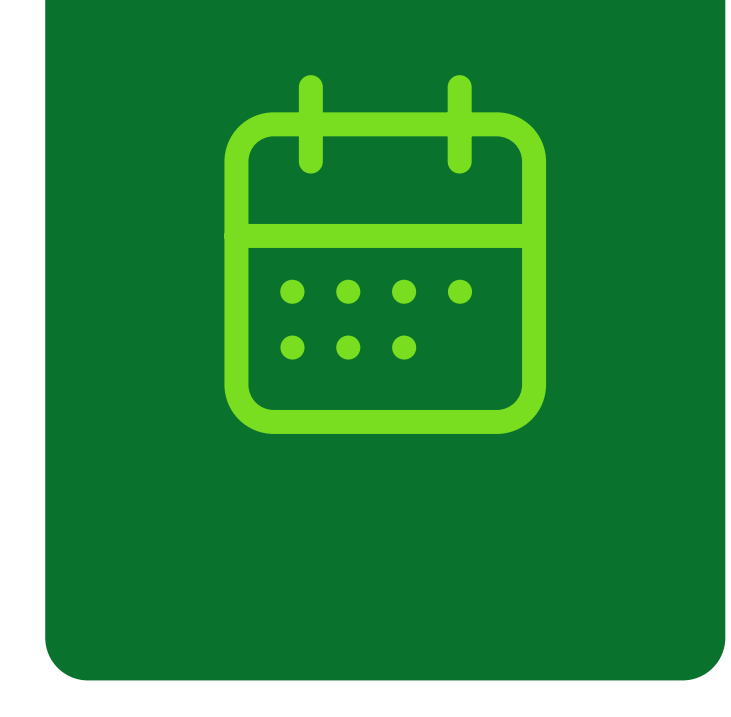

|                   | Olá, CPF:                                                                                                    |
|-------------------|----------------------------------------------------------------------------------------------------|
| NDAR<br>NDAMENTOS | •1ESCOLHA A<br>•2ESCOLHA O<br>SELECIONE O ÓRGÃO QUE VOCÊ DESEJA<br>ESCOLHER ÓRGÃO                                                                                                    |
|                   | ALAGOAS - CASAL<br>SEMEC - SECRETARIA MUNICIPAL DE ECONOMIA<br>DE MACEIÓ<br>DETRAN - DETRAN - DEPARTAMENTO ESTADUAL<br>DE TRÂNSITO DE ALAGOAS<br>DMTT - DMTT - DEPARTAMENTO MUNICIPAL DE<br>TRANSPORTES E TRÂNSITO |

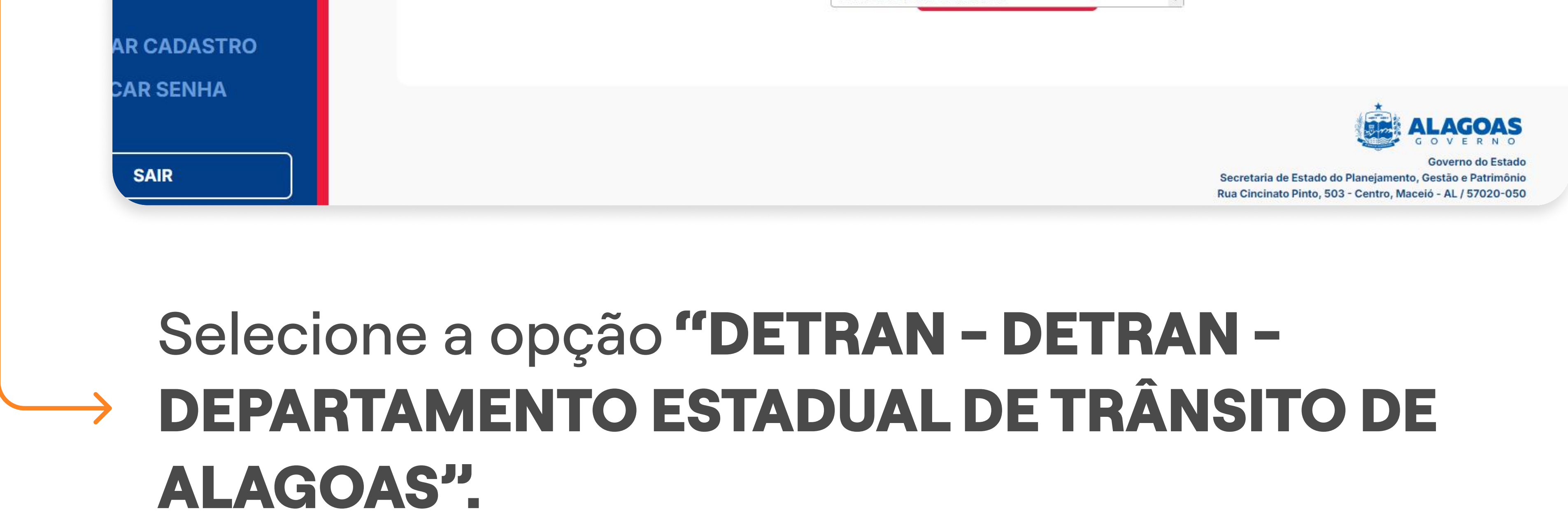

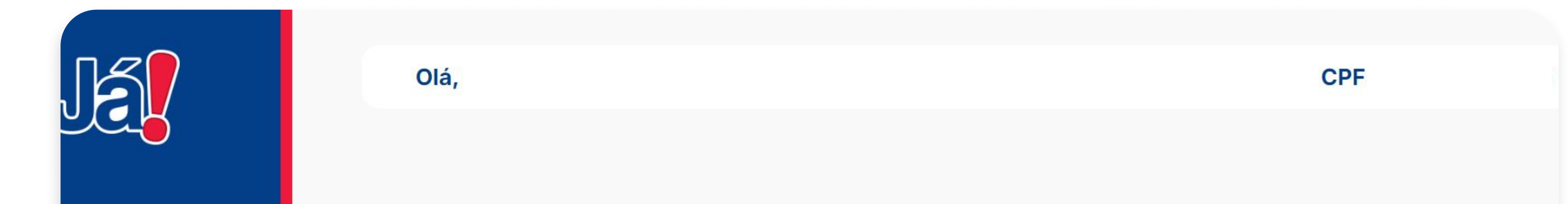

|              |                                                | DEDEUR                                                                                                    |
|--------------|------------------------------------------------|----------------------------------------------------------------------------------------------------|
|              | DETRAN - DETRAN - DEPARTAMENTO EST             | ·                                                                                                    |
|              | SELECIONE O SERVIÇO                            | 0                                                                                                    |
|              | ENTRADA DE TRANSFERÊNCIA DE PROPRI             |                                                                                                    |
|              | ENTRADA DE SEGUNDA VIA DO CRV                  |                                                                                                    |
|              | ENTRADA DE TRANSFERÊNCIA DE PROPRIEDADE        |                                                                                                    |
| TAR CADASTRO | EXCLUSÃO DA COMUNICAÇÃO DE VENDA DO<br>VEÍCULO |                                                                                                    |
| DCAR SENHA   | EXPEDIÇÃO DE DADOS PARA SEGURO                 |                                                                                                    |
| SAIR         |                                                | G O V E<br>Governo<br>Secretaria de Estado do Planejamento, Gestão e P<br>Rua Cincinato Pinto, 503 - Centro, Maceió - AL / 53 |
|              |                                                |                                                                                                    |
|              |                                                |                                                                                                    |

#### 4° PASSO | AGENDAMENTO DETRAN

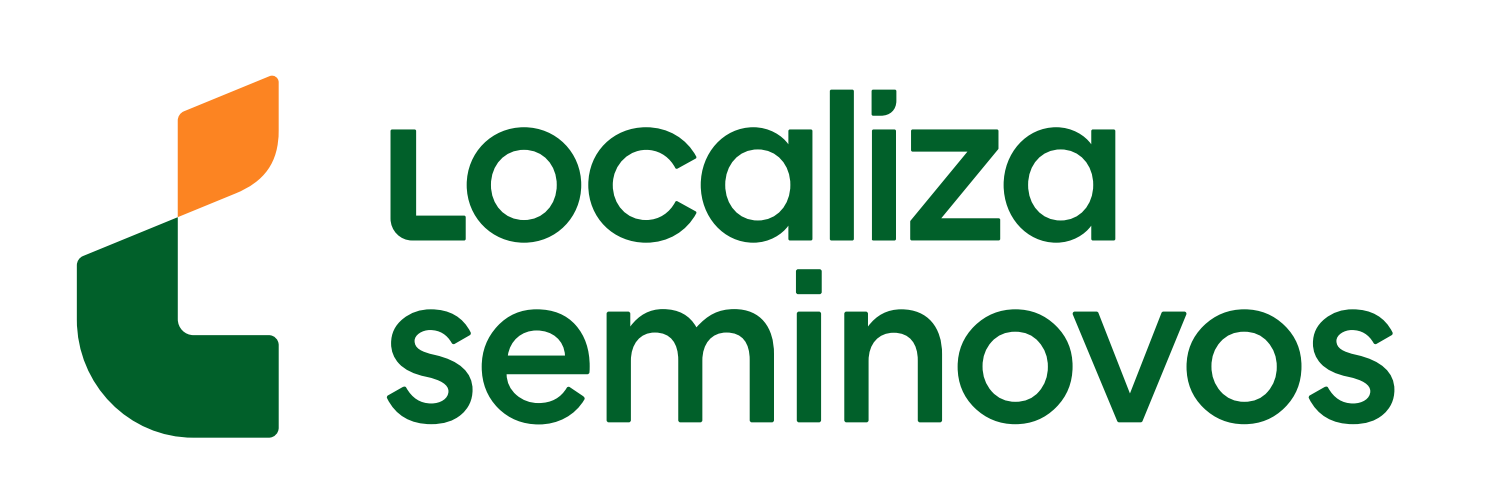

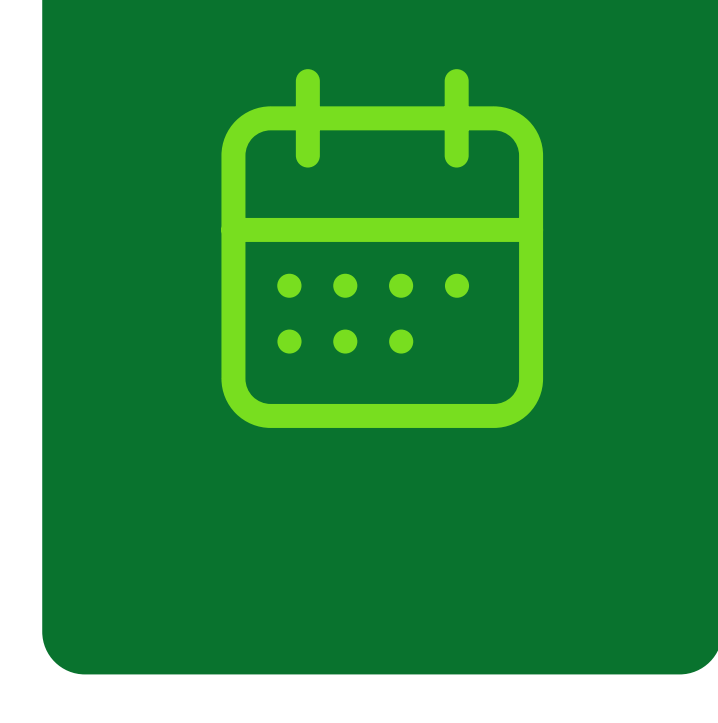

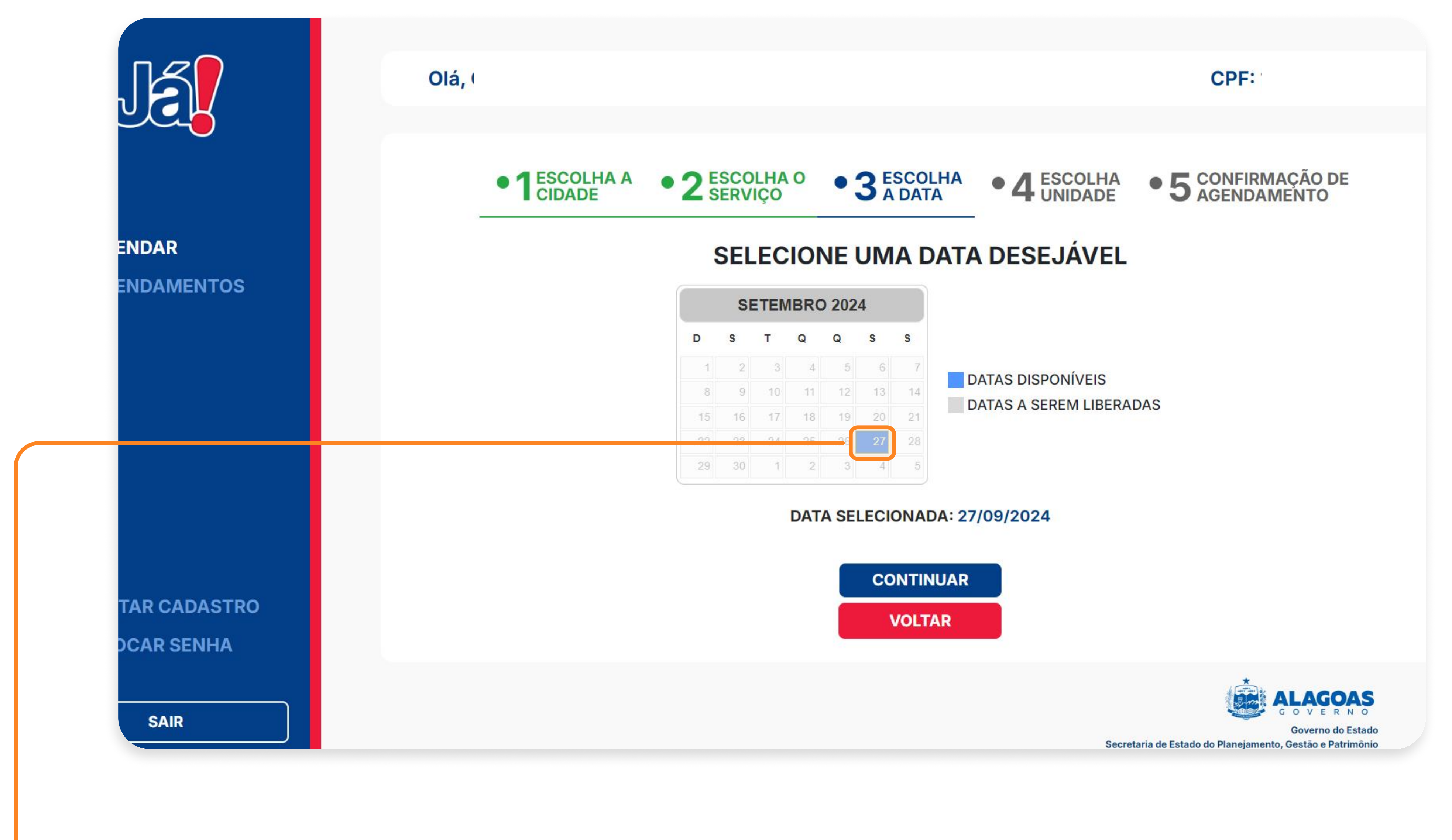

#### 

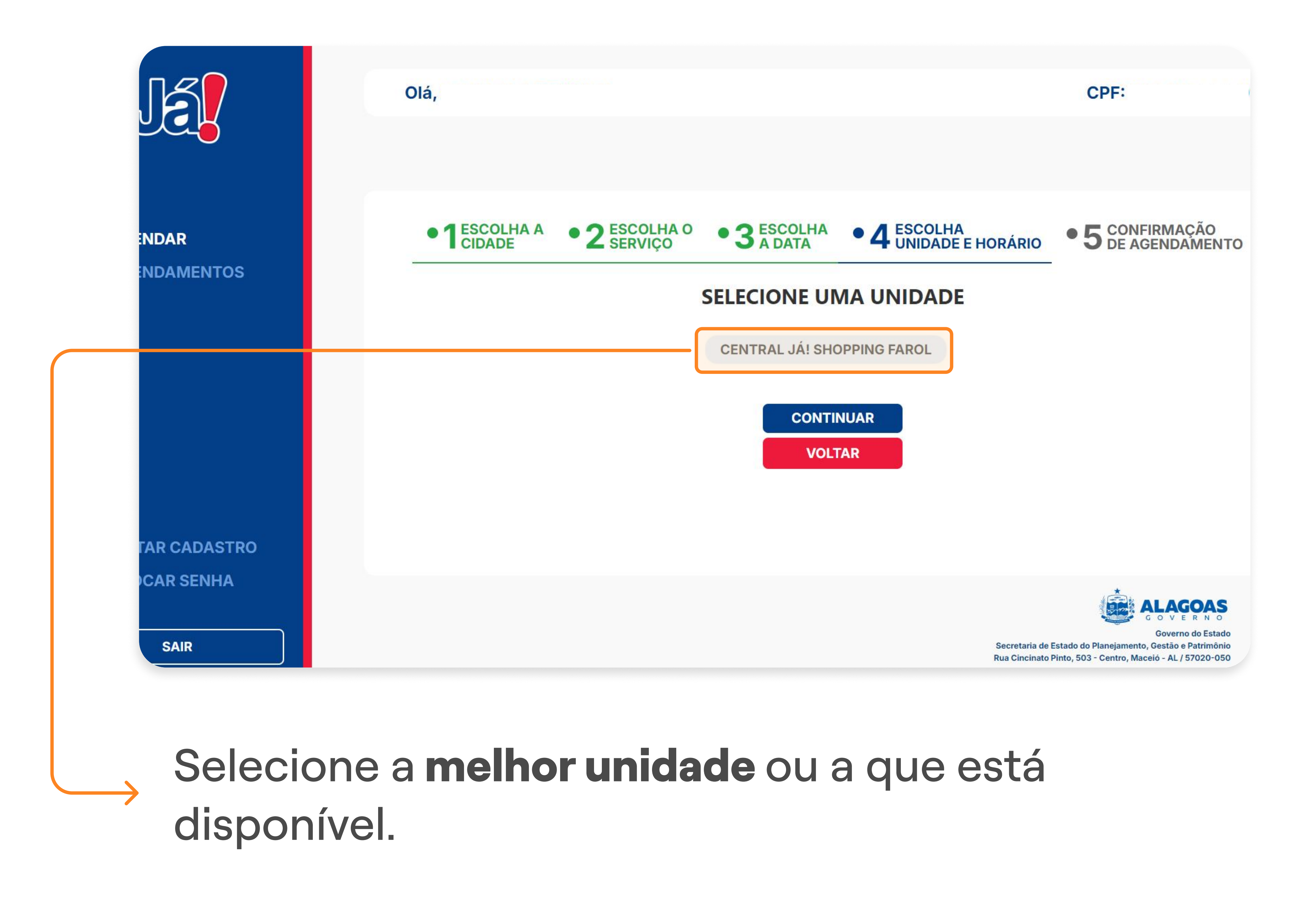

#### 4° PASSO | AGENDAMENTO DETRAN

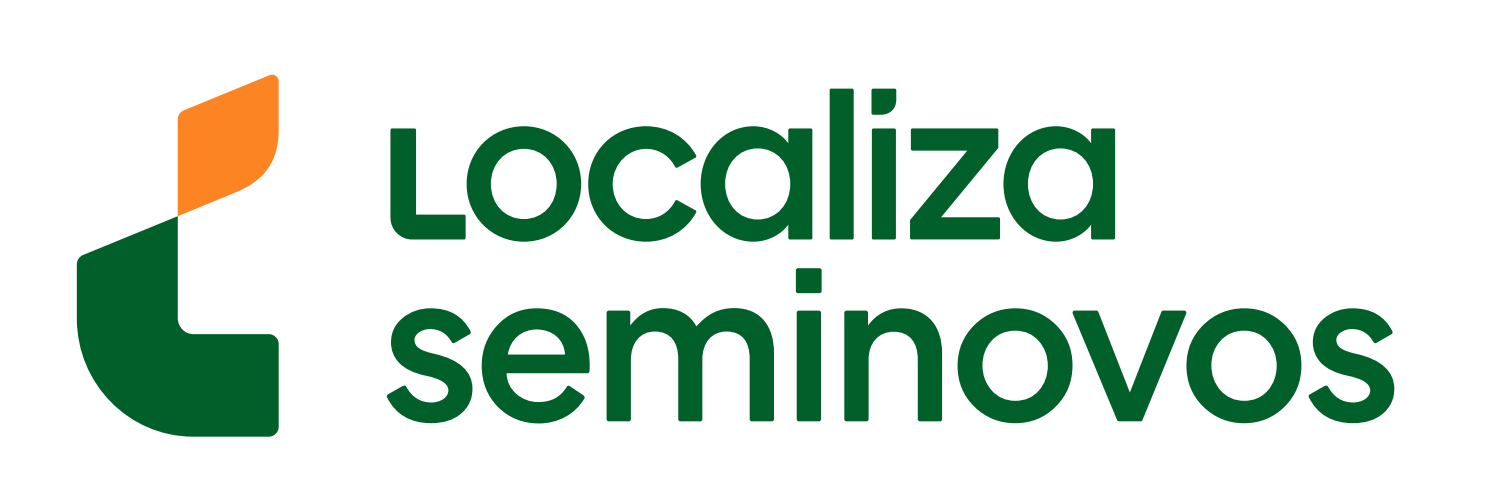

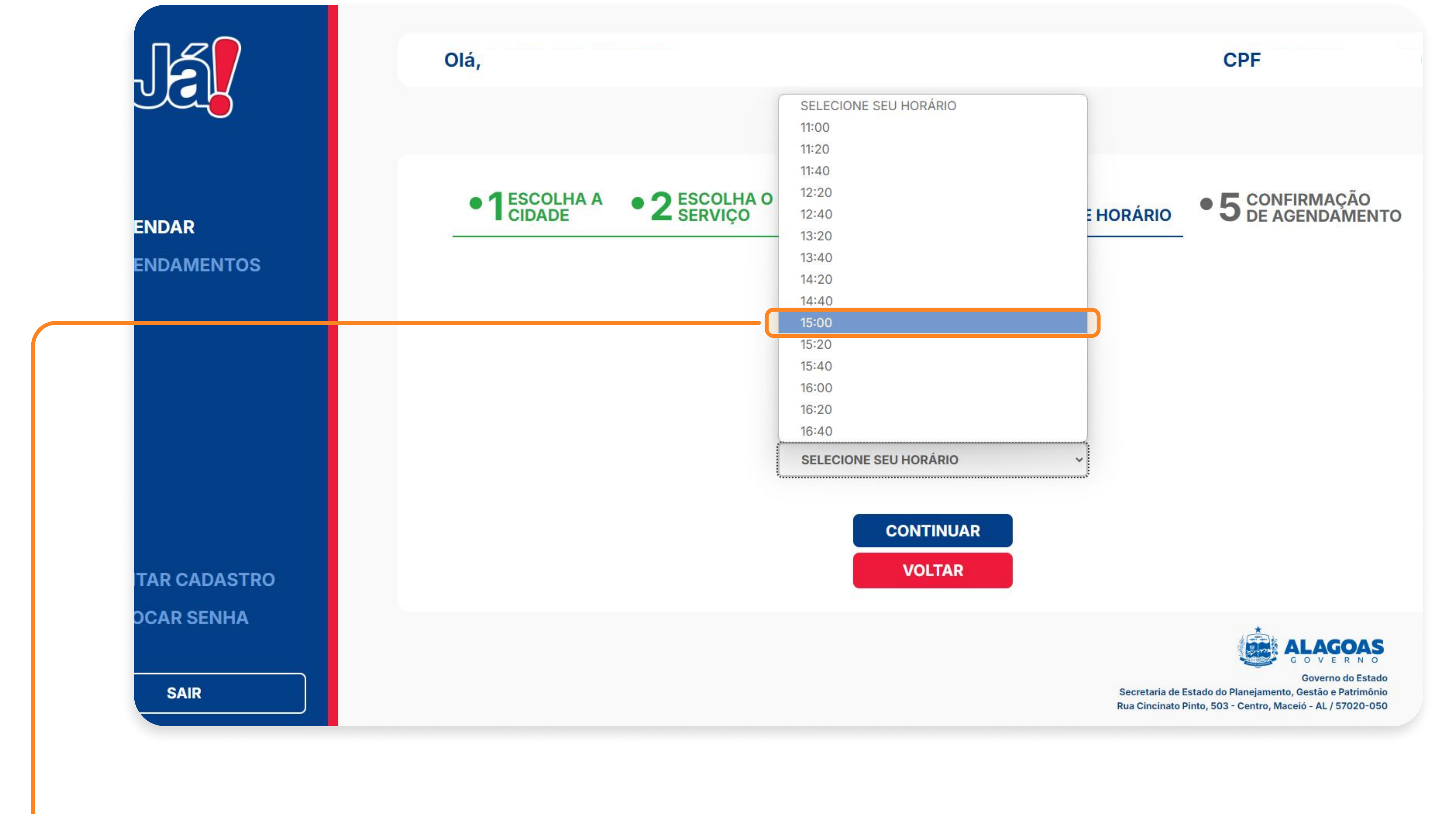

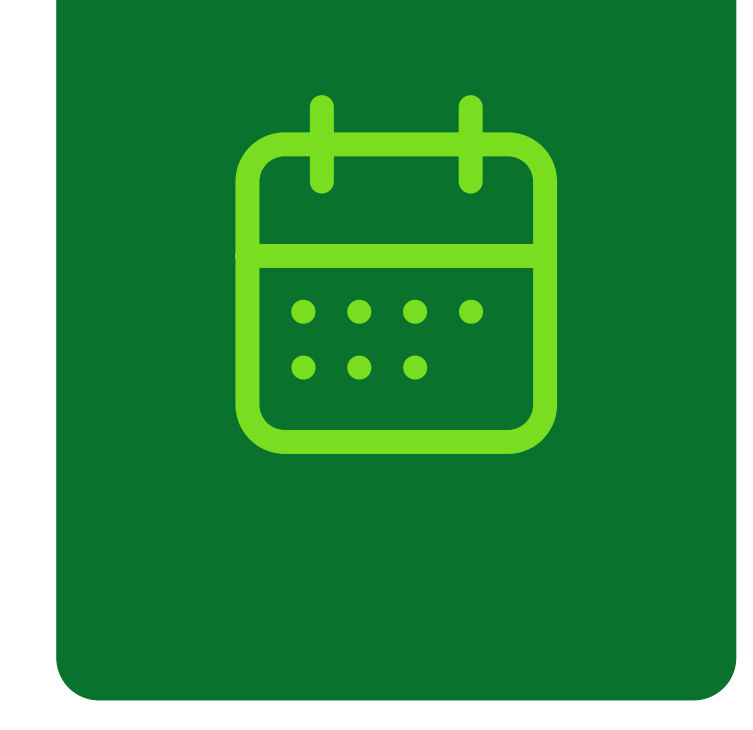

#### 

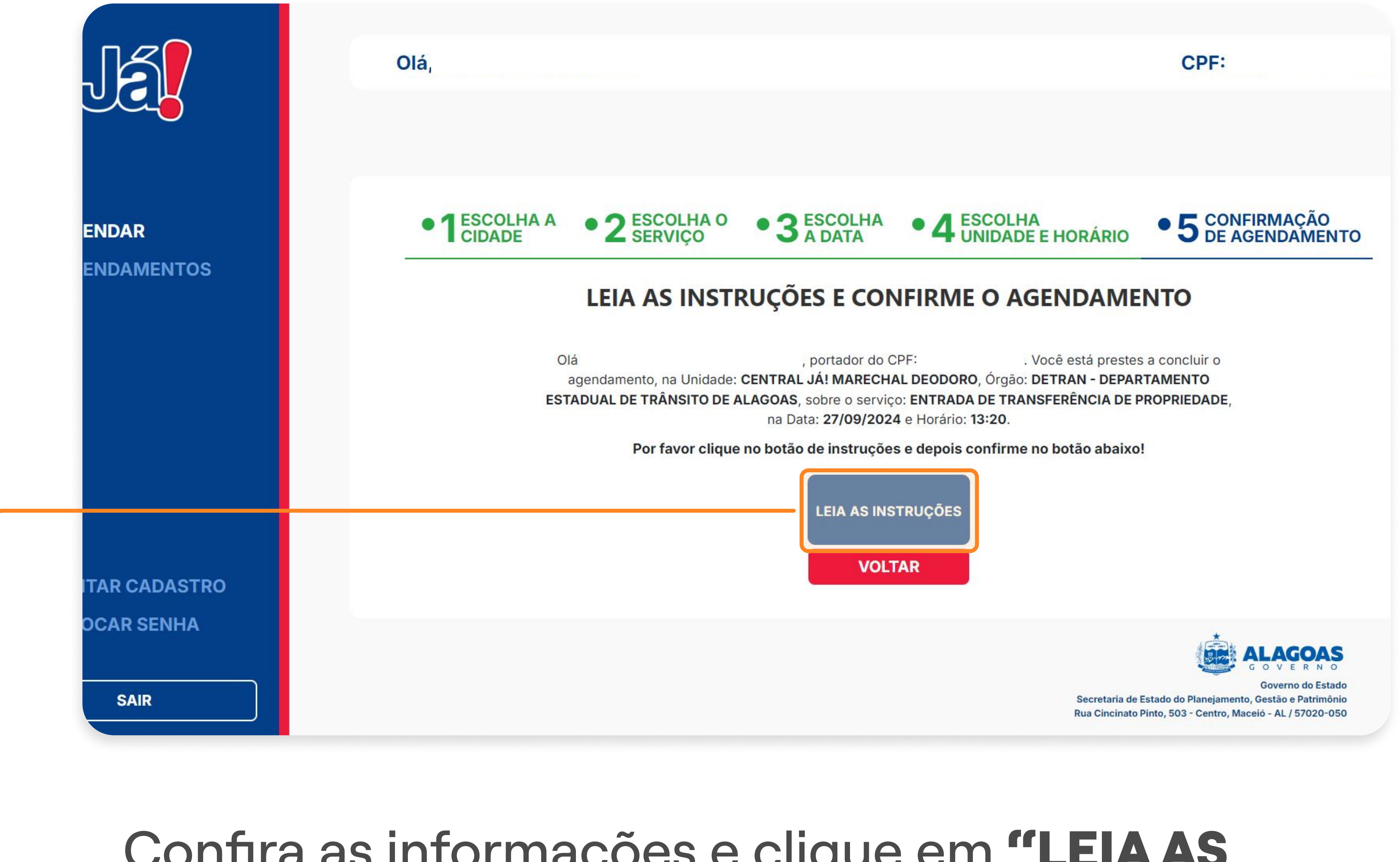

# Confira as informações e clique em "LEIA AS INSTRUÇÕES".

#### 4° PASSO | AGENDAMENTO DETRAN

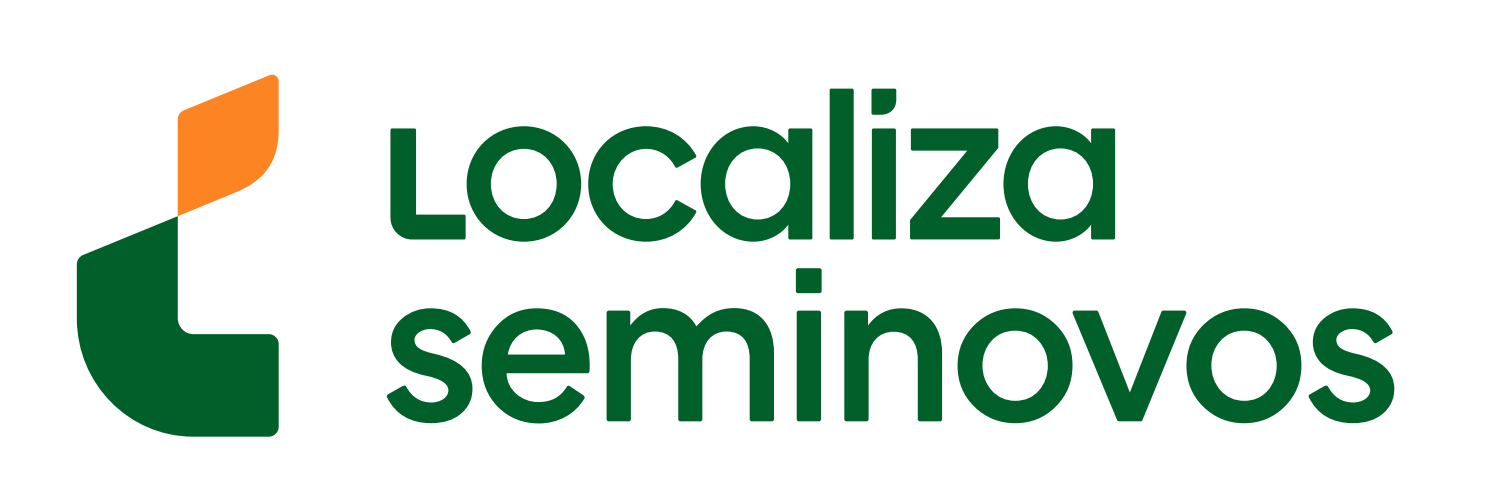

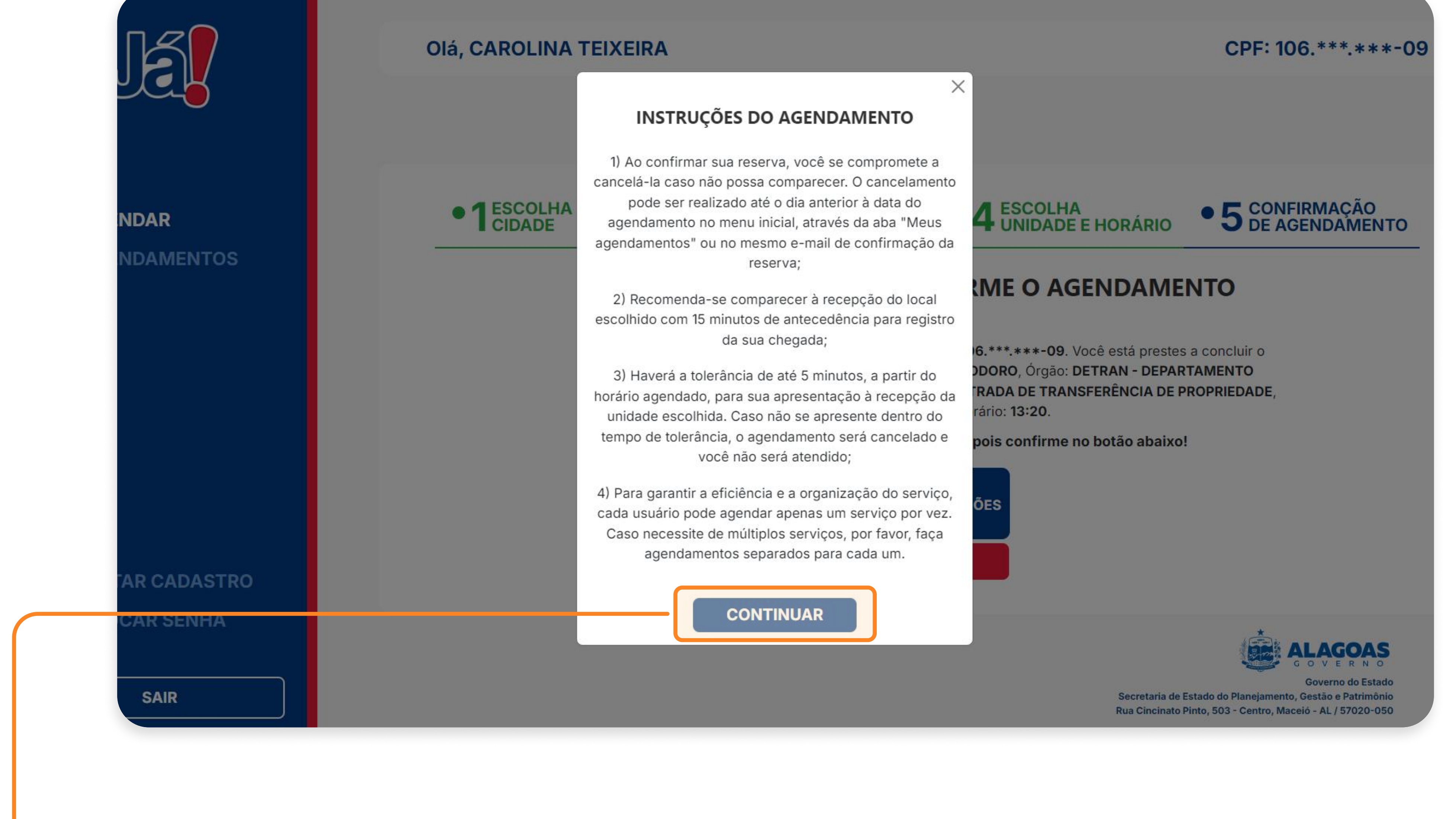

#### Selecione a opção "CONTINUAR".

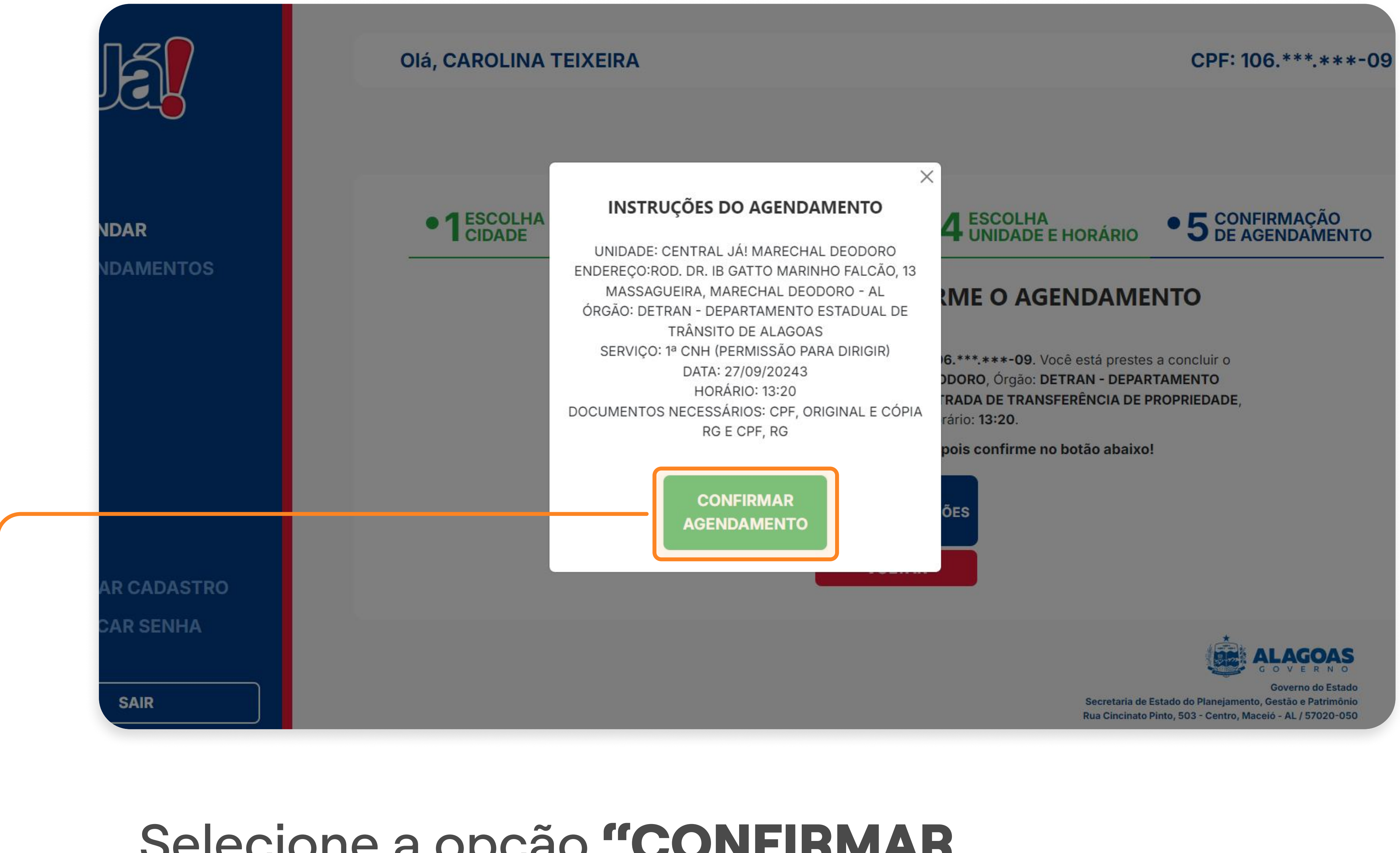

Selecione a opção "CONFIRMAR AGENDAMENTO".

**Pronto!** Seu agendamento foi realizado! Agora é só comparecer ao DETRAN na data e horário que foi selecionado. Lembre-se de levar todos os documentos, comprovante de residência, laudo da vistoria e folhas dos boletos pagos.

#### 4° PASSO | AGENDAMENTO DETRAN

PASSO A PASSO DA TRANSFERÊNCIA DE PROPRIEDADE DO VEÍCULO

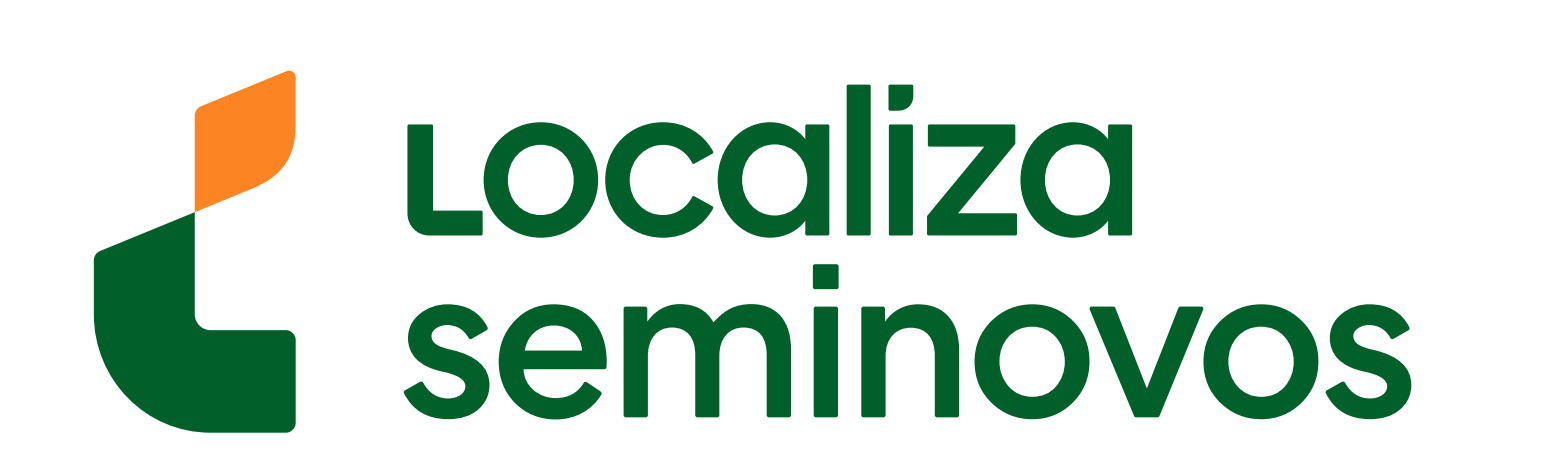

• • • •

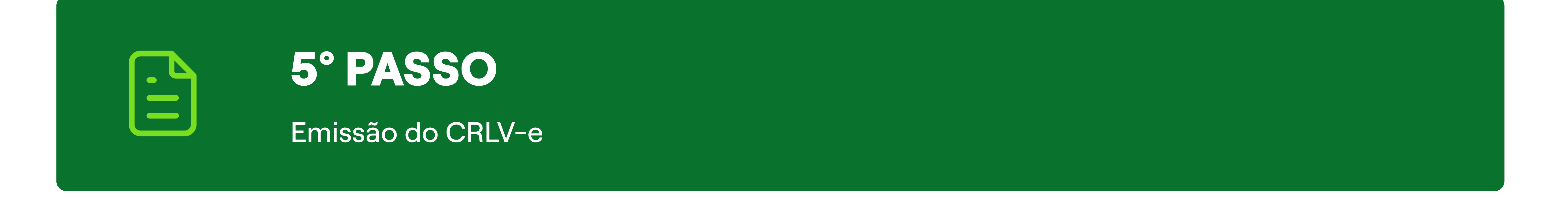

## Seguindo esses passos, após ir ao DETRAN você terá o documento do carro em seu nome.

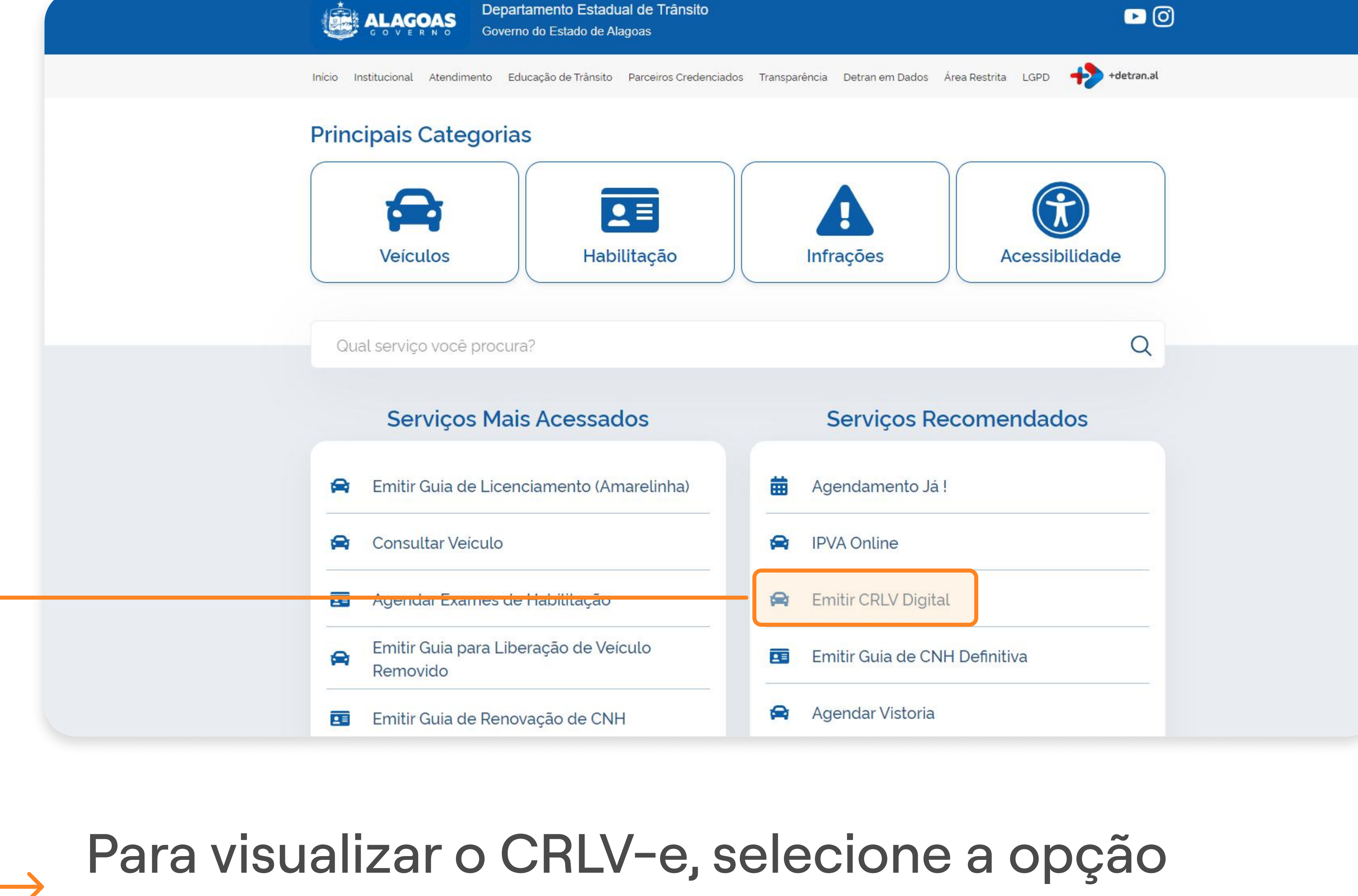

#### "Emitir CRLV Digital".

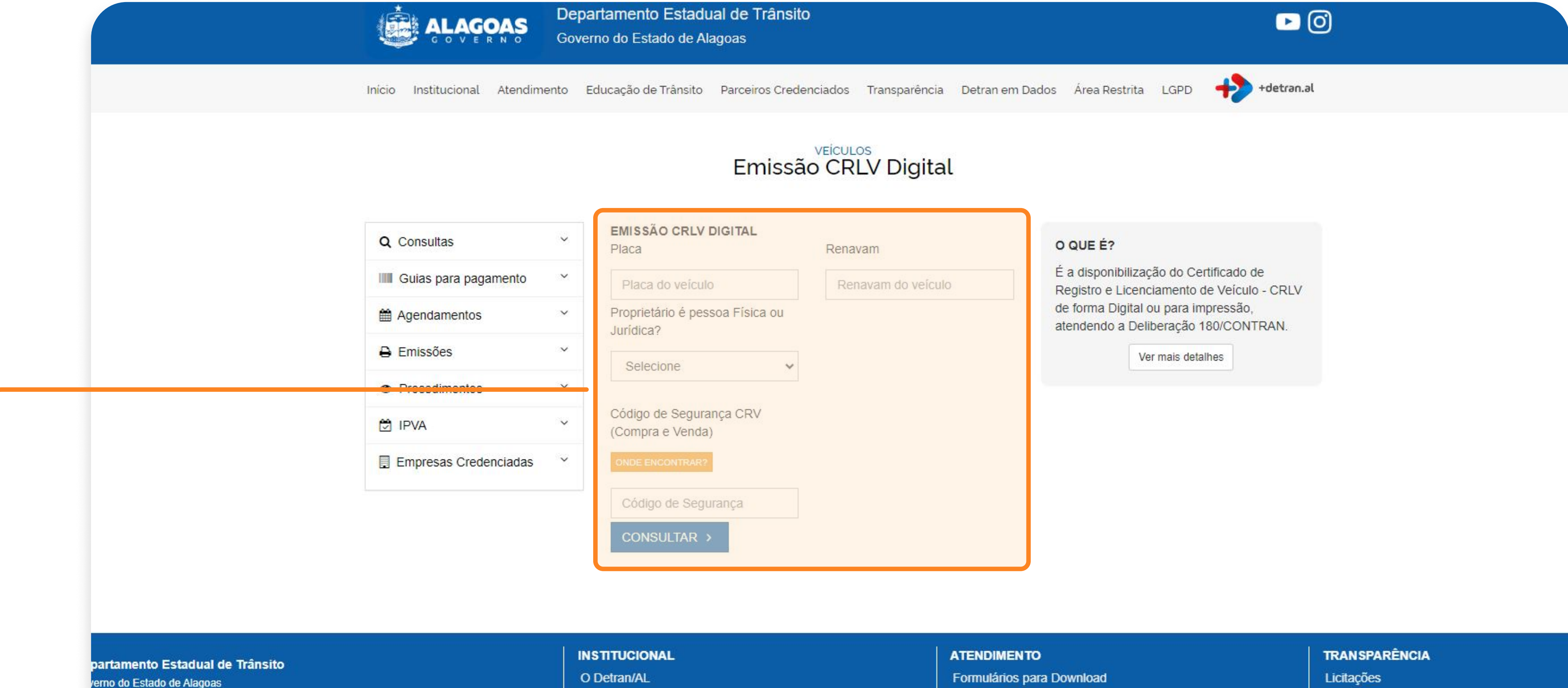

|   |                                                                             |                          | [10] S. C. M. M. B. M. M. M. Martin and M. K. M. Martin, M. H. M. M. M. M. M. M. M. M. M. M. M. M. M. |                                |
|---|-----------------------------------------------------------------------------|--------------------------|----------------------------------------------------------------------------------------------------|--------------------------------|
| 1 | arcelo, 99                                                                  | Estatísticas de Trânsito | Ouvidoria                                                                                             | Termos de Referência (Compras) |
| 9 | rsitária, 57073-470                                                         | LGPD                     | Postos Avançados                                                                                      | Transparência                  |
|   | oas<br>32) 2140-0615 ou (82) 3512-4140 (06:00 às 18:00) de Segunda a Sexta. | Termos de Privacidade    | CIRETRANS                                                                                             | Lei de Acesso à Informação     |
|   |                                                                             | SERVIÇOS                 | Consulta Processo                                                                                     | SALA DE IMPRENSA               |
|   |                                                                             | Veículos                 | Serviço de Informação ao Cidadão                                                                      | Notícias e Vídeos              |

Preencha com suas informações e do carro, coloque o código de segurança que fica no CRV e clique em **"CONSULTAR > "**.

5° PASSO | CRLV-E

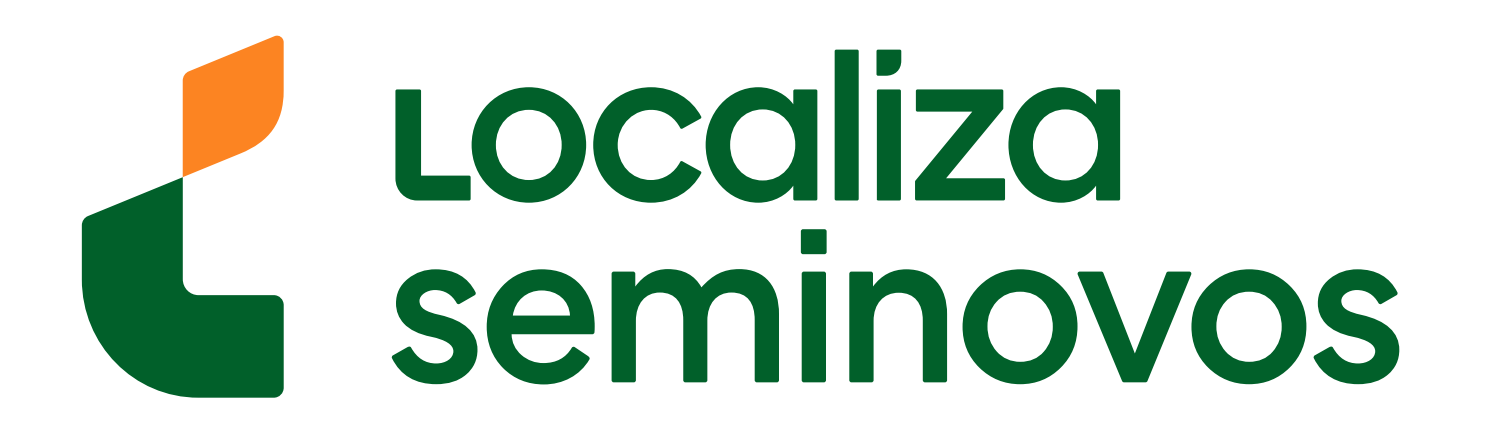

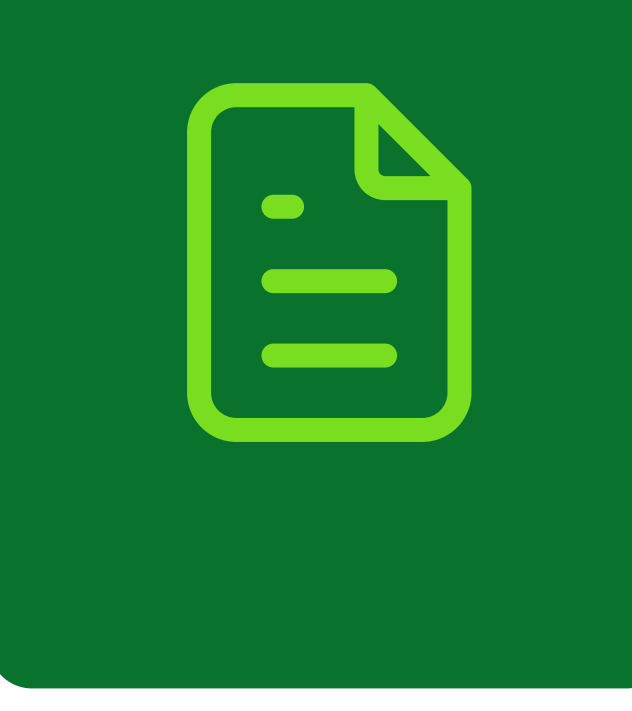

| 8087010005503                                                    | ) NACIONAL DE TRÂN | SITO - DENATIRAN              |                                                    |                                   |                           |                    |                        | 9                              |  |
|------------------------------------------------------------------|--------------------|-------------------------------|----------------------------------------------------|-----------------------------------|---------------------------|--------------------|------------------------|--------------------------------|--|
| DETRAN- SP<br>CERTIFICADO DE REGISTRO E LICENCIAMEN              |                    | IENTO DE VEÍCULO - ELETRÔNICO | CATEGORIA<br>PARTICULA                             | CATEGORIA<br>PARTICULAR           |                           | CAP<br>*.          | CAPACIDADE             |                                |  |
| CÓDIGO RENAVAM                                                   |                    |                               | POTÊNCIA/CILINDRA<br>102CV/140                     | POTÊNCIA/CILINDRADA<br>102CV/1400 |                           |                    | PESO BRUTO TOTAL 1.5   |                                |  |
| PLACA<br>XXX0000                                                 | EXERCÍCIO<br>2020  |                               | MOTOR<br>XXX000000                                 |                                   | CMT<br>2.1                | E                  | ixos<br>ŧ              | LOTAÇÃO<br>05P                 |  |
| ANO FABRICAÇÃO<br>2012                                           | ANO MODELO         |                               | CARROCERIA<br>NÃO APLICAVEL                        |                                   |                           |                    |                        |                                |  |
| NÚMERO DO CRV<br>0000000000000                                   | 0                  |                               | NOME<br>LEANDRO DA                                 | A SILVA                           |                           |                    |                        |                                |  |
| CÓDIGO DE SEGURANÇA DO CLA                                       |                    | CAT                           |                                                    | CPF/CNPJ<br>000.000.000-00        |                           |                    |                        |                                |  |
| MARCA/MODELO/VERSÃO<br>I/XXXXXXXX XXXX XX                        |                    | SAO PAULO                     | LOCAL<br>SAO PAULO SP                              |                                   |                           | DATA<br>31/07/2020 |                        |                                |  |
|                                                                  |                    |                               | C DADOS DO SEGUR                                   | ASSINADO I                        |                           | PELO DETRAM        | NTO                    | 00150316161                    |  |
| ESPÉCIE / TIPO<br>PASSAGEIRO                                     | AUTOMOVEL          |                               | CAT TADIE                                          |                                   |                           | PAGAME             | NIU                    | ni<br>Terenasi tertak          |  |
| ESPÉCIE / TIPO PASSAGEIRO PLACA ANTERIOR / UF                    |                    | 2002022000000                 | CAT. TARIF                                         | *                                 | QUIIAÇÃO                  | Соти               |                        | PARCELADO                      |  |
| ESPÉCIE / TIPO<br>PASSAGEIRO<br>PLACA ANTERIOR / UF<br>******/** |                    | x00x0xx00000                  | CAT. TARIF<br>* REPASSE OBRIGATÓI FUNDO NACIONAL D | RIO AO<br>IE SAÚDE (R\$)          | CUSTO DO<br>BILHETE (R\$) | Соти               | CUSTO EFE<br>DO SEGURO | ] PARCELADO<br>TIVO<br>D (R\$) |  |

O documento será parecido com este ao lado e ele estará

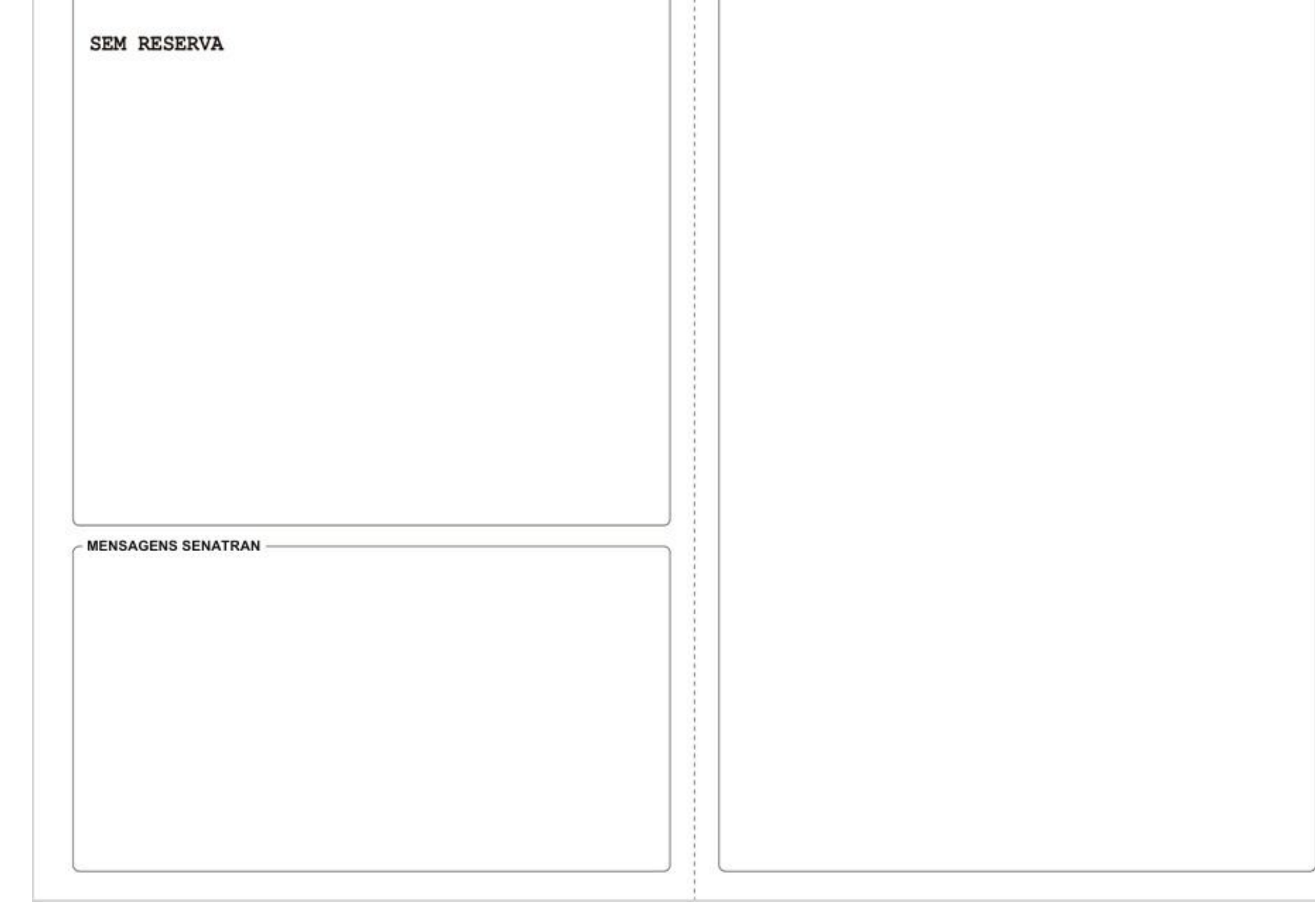

# disponível para download e impressão.

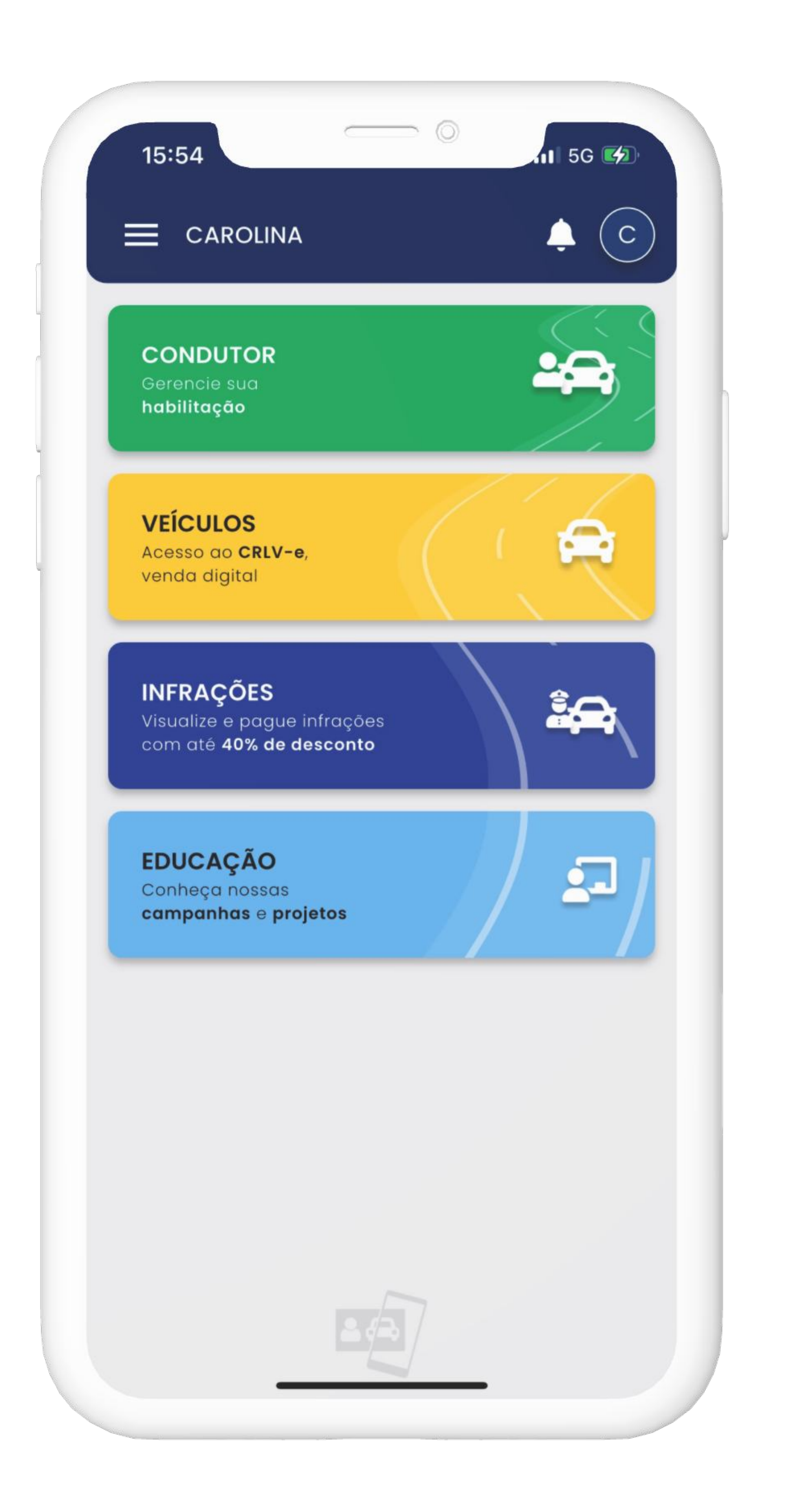

Também é possível ver o documento pelo aplicativo **Carteira Digital de Trânsito** clicando na parte de **"VEÍCULOS".** 

#### PASSO A PASSO DA TRANSFERÊNCIA DE PROPRIEDADE DO VEÍCULO

5° PASSO | CRLV-E

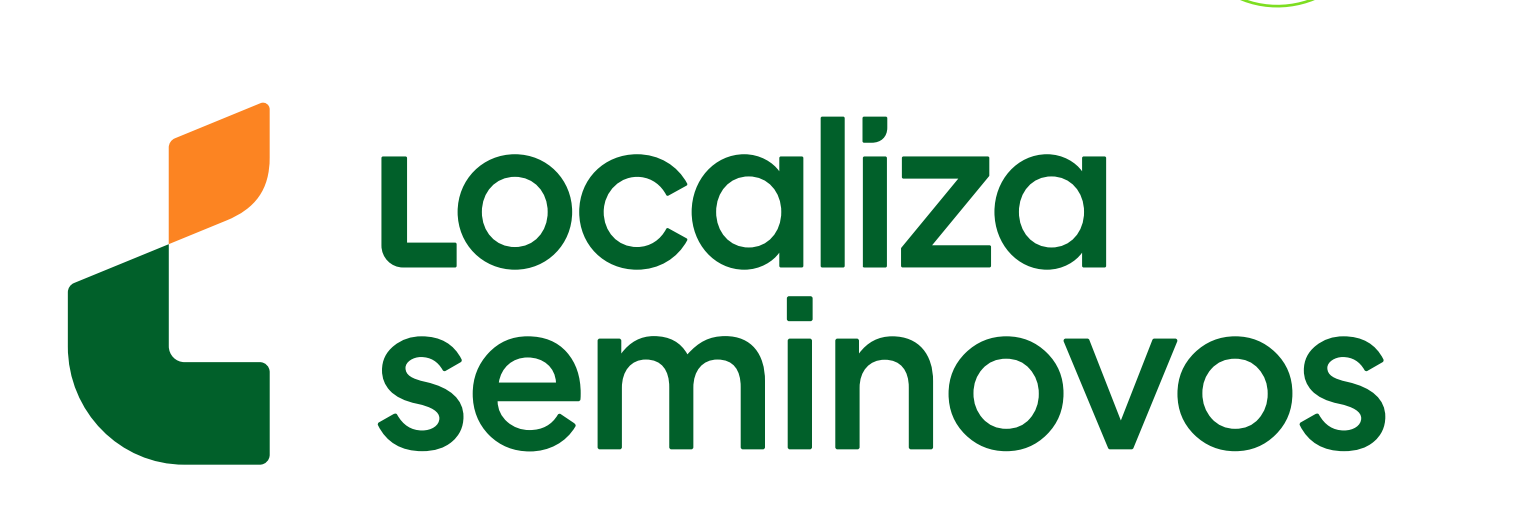

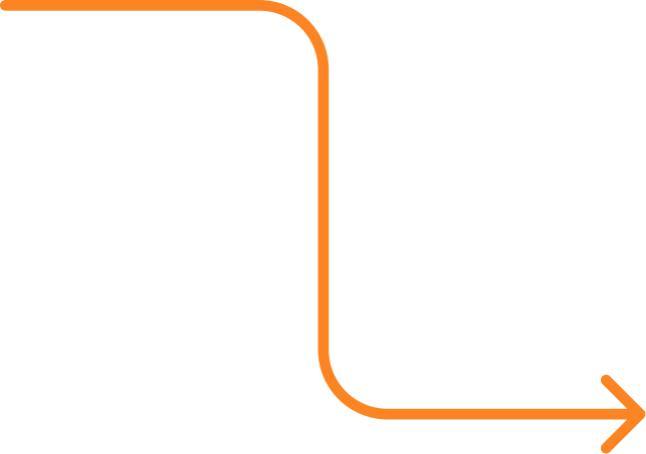